# Motherboard User's Guide

November 1998

5728892203 (Rev 2)

T3274

#### **Copyright Notice**

All rights reserved. No part of this publication may be reproduced, stored in a retrieval system, or transmitted by any means, electronic, mechanical, photocopying, recording, or otherwise, without prior written permission from us. No patent liability is assumed with respect to the use of information contained herein. While every precaution has been taken in the preparation of this publication, we assume no responsibility for errors or omissions. Neither is any liability assumed for damages resulting from the use of the information contained herein.

The information contained in this publication is subject to change without prior notice.

#### **Trademark Acknowledgement**

Intel is a registered trademark of Intel Corporation.

All other products mentioned herein are trademarks or registered trademarks of their respective holders.

#### Federal Communications Commission (FCC) Statement FCC Notice - Part 15

This equipment has been tested and found to comply with the limits for a Class B digital device, pursuant to Part 15 of the FCC rules. These limits are designed to provide reasonable protection against harmful interference in a residential installation. This equipment generates, uses and can radiate radio frequency energy and, if not installed and used in accordance with the instructions, may cause harmful interference to radio communications. However, there is no guarantee that interference will not occur in a particular installation. If this equipment does cause harmful interference to radio or television reception, which can be determined by turning the equipment on and off, the user is encouraged to try to correct the interference by one or more of the following measures:

- Reorient or relocate the receiving antenna.
- Increase the separation between the equipment and the receiver.
- Connect the equipment into an outlet on a circuit different from that to which the receiver is connected.
- Consult the dealer or an experienced radio/TV technician for help.

Use only shielded cables to connect I/O devices to this equipment.

You are cautioned that changes or modifications not expressly approved by the party responsible for compliance could void your authority to operate the equipment.

#### Canadian Department of Communication Radio Frequency Interference Statement

This Class B digital apparatus meets all requirements of the Canadian Interference-Causing Equipment Regulations.

## **About This Guide**

Congratulations on your purchase of this new motherboard. This user's guide provides information on the installation and setup procedures for your new motherboard.

*Chapter 1: Specifications* lists the standard features and technical specifications of the motherboard.

You can find the motherboard layout in *Chapter 2: Connectors and Jumpers*. Through this chapter, you can acquaint yourself with the functions and locations of different connectors and jumpers on your motherboard.

For information on BIOS Setup Utility, please refer to **Chapter 3**: **BIOS Setup**. You may need to look into this chapter if you are installing new peripherals into your system, or would like to change system settings such as power management, ...

If you need to install or replace CPU or memory, refer to *Chapter 4: Installation*.

For procedures on device driver installations, refer to *Chapter 5: Device Driver Installations*.

# **Table of Contents**

### **CHAPTER 1: SPECIFICATIONS**

| STANDARD FEATURES1-1                                                                                                    |
|----------------------------------------------------------------------------------------------------|
| TECHNICAL SPECIFICATIONS1-2                                                                                                    |
| CPU (CENTRAL PROCESSING UNIT)1-2                                                                                                    |
| INTEL 440 BASIC PC PROCESSOR1-2                                                                                                    |
| Power Management1-2                                                                                                    |
| <i>MEMORY</i> 1-3                                                                                                    |
| BUILT-IN I/OS                                                                                                    |
| INTEGRATED ATI RAGE IIC IX AGP (RAGE PRO TURBO 2X AGP) CONTROLLER1-4                                                                                                    |
| INTEGRATED ESS SOLO-I PCI SOUND CHIP                                                                                                    |
| WAKE-ON-LAN (WOL) FEATURE                                                                                                    |
| ENVIRONMENTAL SPECIFICATIONS                                                                                                    |
| AMBIENT IEMPERATURE                                                                                                    |
|                                                                                                    |
| UNIT DIMENSIONS1-4                                                                                                    |
| CHAPTER 2: CONNECTORS & JUMPERS                                                                                                    |
| PARTS OF THE MOTHERBOARD2-2                                                                                                    |
| MOTHERBOARD LAYOUT                                                                                                    |
| OUICK REFERENCE 2-4                                                                                                    |
|                                                                                                    |
| DESCRIPTION ON CONNECTORS & IUMPERS 2-5                                                                                                    |
| DESCRIPTION ON CONNECTORS & JUMPERS2-5                                                                                                    |
| DESCRIPTION ON CONNECTORS & JUMPERS                                                                                                    |
| DESCRIPTION ON CONNECTORS & JUMPERS                                                                                                    |
| DESCRIPTION ON CONNECTORS & JUMPERS                                                                                                    |
| DESCRIPTION ON CONNECTORS & JUMPERS                                                                                                    |
| DESCRIPTION ON CONNECTORS & JUMPERS                                                                                                    |
| DESCRIPTION ON CONNECTORS & JUMPERS                                                                                                    |
| DESCRIPTION ON CONNECTORS & JUMPERS                                                                                                    |
| DESCRIPTION ON CONNECTORS & JUMPERS                                                                                                    |
| DESCRIPTION ON CONNECTORS & JUMPERS2-5CHAPTER 3: BIOS SETUP3-2ENTERING SYSTEM SETUP3-2STANDARD CMOS SETUP3-3ADVANCED CMOS SETUP3-5ADVANCED CHIPSET SETUP3-7POWER MANAGEMENT SETUP3-11PCI/PLUG AND PLAY SETUP3-14PERIPHERAL SETUP3-17AUTO DETECT HARD DISKS3-18                                                                                                    |
| DESCRIPTION ON CONNECTORS & JUMPERS2-5CHAPTER 3: BIOS SETUP3-2ENTERING SYSTEM SETUP3-2STANDARD CMOS SETUP3-3ADVANCED CMOS SETUP3-5ADVANCED CHIPSET SETUP3-7POWER MANAGEMENT SETUP3-11PCI/PLUG AND PLAY SETUP3-14PERIPHERAL SETUP3-17AUTO DETECT HARD DISKS3-18CHANGE USER PASSWORD3-19                                                                                                    |
| DESCRIPTION ON CONNECTORS & JUMPERS2-5CHAPTER 3: BIOS SETUP3-2ENTERING SYSTEM SETUP3-2STANDARD CMOS SETUP3-3ADVANCED CMOS SETUP3-5ADVANCED CHIPSET SETUP3-7POWER MANAGEMENT SETUP3-11PCI/PLUG AND PLAY SETUP3-14PERIPHERAL SETUP3-17AUTO DETECT HARD DISKS3-18CHANGE USER PASSWORD3-19CHANGE SUPERVISOR PASSWORD3-19                                                                         |
| DESCRIPTION ON CONNECTORS & JUMPERS2-5CHAPTER 3: BIOS SETUP3-2ENTERING SYSTEM SETUP3-2STANDARD CMOS SETUP3-3ADVANCED CMOS SETUP3-5ADVANCED CHIPSET SETUP3-7POWER MANAGEMENT SETUP3-11PCI/PLUG AND PLAY SETUP3-14PERIPHERAL SETUP3-17AUTO DETECT HARD DISKS3-18CHANGE USER PASSWORD3-19CHANGE LANGUAGE SETTING3-20                                                                            |
| DESCRIPTION ON CONNECTORS & JUMPERS2-5CHAPTER 3: BIOS SETUP3-2ENTERING SYSTEM SETUP3-2STANDARD CMOS SETUP3-3ADVANCED CMOS SETUP3-5ADVANCED CHIPSET SETUP3-7POWER MANAGEMENT SETUP3-11PCI/PLUG AND PLAY SETUP3-14PERIPHERAL SETUP3-17AUTO DETECT HARD DISKS3-18CHANGE USER PASSWORD3-19CHANGE SUPERVISOR PASSWORD3-19CHANGE LANGUAGE SETTING3-20AUTO CONEICIDENTION WITH OPTIMAL SETTINGS3-20 |
| DESCRIPTION ON CONNECTORS & JUMPERS                                                                                                    |
| DESCRIPTION ON CONNECTORS & JUMPERS2-5CHAPTER 3: BIOS SETUP3-2ENTERING SYSTEM SETUP3-3ADVANCED CMOS SETUP3-5ADVANCED CHIPSET SETUP3-7POWER MANAGEMENT SETUP3-11PCI/PLUG AND PLAY SETUP3-14PERIPHERAL SETUP3-17AUTO DETECT HARD DISKS3-18CHANGE SUPERVISOR PASSWORD3-19CHANGE LANGUAGE SETTING3-20AUTO CONFIGURATION WITH FAIL SAFE SETTINGS3-20SAME SETTINGS AND EXET3-21                    |
| DESCRIPTION ON CONNECTORS & JUMPERS                                                                                                    |

| CHAPTER 4: INSTALLATION                |     |
|----------------------------------------|-----|
| CPU INSTALLATION                       | 4-2 |
| MEMORY INSTALLATION                    | 4-4 |
| CHAPTER 5: DEVICE DRIVERS INSTALLATION |     |
| ESS PNP AUDIO SYSTEM                   | 5-1 |
| ATI RAGE VGA DRIVER                    | 5-5 |

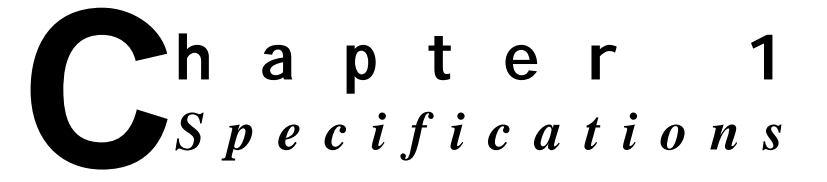

This chapter lists standard features and technical specifications of your motherboard.

### **Standard Features**

- ☆ High performance system using Intel Celeron, Mendocino or Pentium II CPU
- ☆ Designed using Intel 440 Basic PC processor
- ☆ Intel 82443EX (82443LX) PCI/AGP controller (PAC)
- ☆ Intel 82371EB PCI/ISA/IDE Xcelerator (PIIX4E)
- ☆ Integrated ATI Rage IIC 1X AGP (Rage Pro Turbo 2X AGP) controller
- ☆ Integrated IDE, USB and DMA controllers
- ☆ 2MB Flash ROM with AMI BIOS
- ☆ Two 3.3V, 168-pin DIMM sockets, for maximum of 256MB SDRAM memory
- ☆ Integrated ESS Solo-1 PCI sound chip
- ☆ Integrated SMC FDC37M707QFP Super I/O controller
- Supports ACPI 1.0 and APM 1.2 power management, Plug & Play compatible and single-jumper configuration
- Built-in ports: serial port, parallel, PS/2 keyboard, PS/2 mouse, IrDA-compatible interface, USB ports x2, game/ MIDI port, microphone in, audio line in, and audio line out
- ☆ Expansion slots: ISA slot x1, PCI slots x2
- ☆ micro-ATX form-factor, ATX backwards compatible
- ☆ Runs under Windows 98

# **Technical Specifications**

#### CPU (Central Processing Unit)

- Advanced Intel CPU: Single Celeron → 266MHz core without L2 cache; Mendocino → 300MHz core with 128KB L2 cache integrated on the CPU die; or Pentium II → 233/266/300/333MHz core with 512KB L2 cache
- 66MHz CPU-Host bus speed
- Supports all Pentium II processor speeds, voltages, and bus frequencies
- Slot 1 connector
- Numeric Coprocessor that significantly increases the speed of floating-point operations and complies with ANSI/IEEE standard 754-1985

#### Intel 440 Basic PC Processor

- Intel 82443EX (82443LX) PCI/AGP controller (PAC): Integrated PCI bus mastering controller and Integrated Accelerated Graphics Port (AGP) controller
- Intel 82371EB PCI/ISA/IDE Xcelerator (PIIX4E)
- Supports up to four IDE drives or devices: *Multifunction PCI-to-ISA bridge; USB and DMA controllers; two fast IDE interfaces; power management logic; real-time clock*

#### Power Management

- PC97 compliant APM (Advanced Power Management) 1.2 power management feature supported
- ACPI (Advanced Configuration and Power Interface) 1.0 power management feature supported in hardware. To enable this feature, OS support and BIOS upgrade is necessary.

#### **Memory**

- 2MB Flash ROM with AMI BIOS
- Two DIMM (dual inline memory module) sockets provided for expansion to 256MB maximum memory
- 168-pin 3.3V SDRAMs<sup>1</sup> supported, memory access time of SDRAMs must be 66MHz
- 64-bit non-ECC memory
- Different sizes of SDRAMs can be installed, BIOS automatically detects the memory size
- Single- or double-sided SDRAMs in the following sizes are supported:

| DIMM Size | Non-ECC type |
|-----------|--------------|
| 8MB       | 1Mbit x 64   |
| 16MB      | 2Mbit x 64   |
| 32MB      | 4Mbit x 64   |
| 64MB      | 8Mbit x 64   |
| 128MB     | 16Mbit x 64  |

#### Built-in I/Os

- SMC FDC37M707QFP Super I/O controller
- Floppy Disk Controller (FDC)
- · FIFO serial port and multi-mode parallel port
- PS/2 Keyboard and mouse controller
- IrDA-compatible interface
- Real-time clock/calendar
- CMOS RAM to maintain system configuration
- Two USB (Universal Serial Bus) port interfaces
- Game/MIDI port

<sup>&</sup>lt;sup>1</sup> SDRAM (Synchronous DRAM) improves memory performance by having memory access time in synchronous with memory clock cycle. This simplifies the timing design and increases memory speed since all timing is dependent on the number of memory clock cycles.

- · Microphone in jack, audio line in jack, and audio line out jack
- Expansion slots: PCI slots x2, ISA slot x1

#### Integrated ATI Rage IIC 1X AGP (Rage Pro Turbo 2X AGP) Controller

#### Integrated ESS Solo-1 PCI Sound Chip

#### Wake-on-LAN (WOL) feature

This feature enables a management application to remotely power up your system, perform remote PC setup, update and perform asset tracking after office hours and on weekends so that daily LAN traffic is kept to a minimum and users are not interrupted.

### **Environmental Specifications**

#### Ambient Temperature

 Operating:
 50 °F to 104 °F (10 °C to 40 °C)

 Non-operating:
 5 °F to 140 °F (-15 °C to 60 °C)

NOTE: Safety regulations for operating temperature is set at 25°C ±5°C.

#### Humidity

Operating: 15% to 80%, no condensation Non-operating: 10% to 90%, no condensation

### **Unit Dimensions**

Motherboard: 225.4 x 243.8 mm

REMARK

Specifications are subject to change without prior notice.

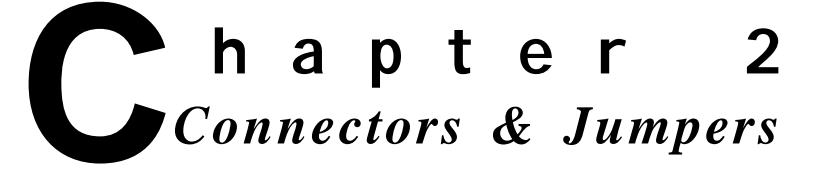

This chapter provides the layout, descriptions and functions of the connectors and jumpers of your motherboard.

There are a number of connectors and jumpers on the motherboard. Connectors allow you to connect to different peripherals and/or devices. Jumpers, on the other hand, provide you flexibility and different functions when set to different values.

These jumpers were set to factory default before shipping, which gives you the best performance. You should not alter these settings unless you are sure of what you are doing. If you want to change any setting, please make sure that the computer has been turned OFF and make a note of what the original settings are. This way, you can always revert to the original settings if the new settings do not work.

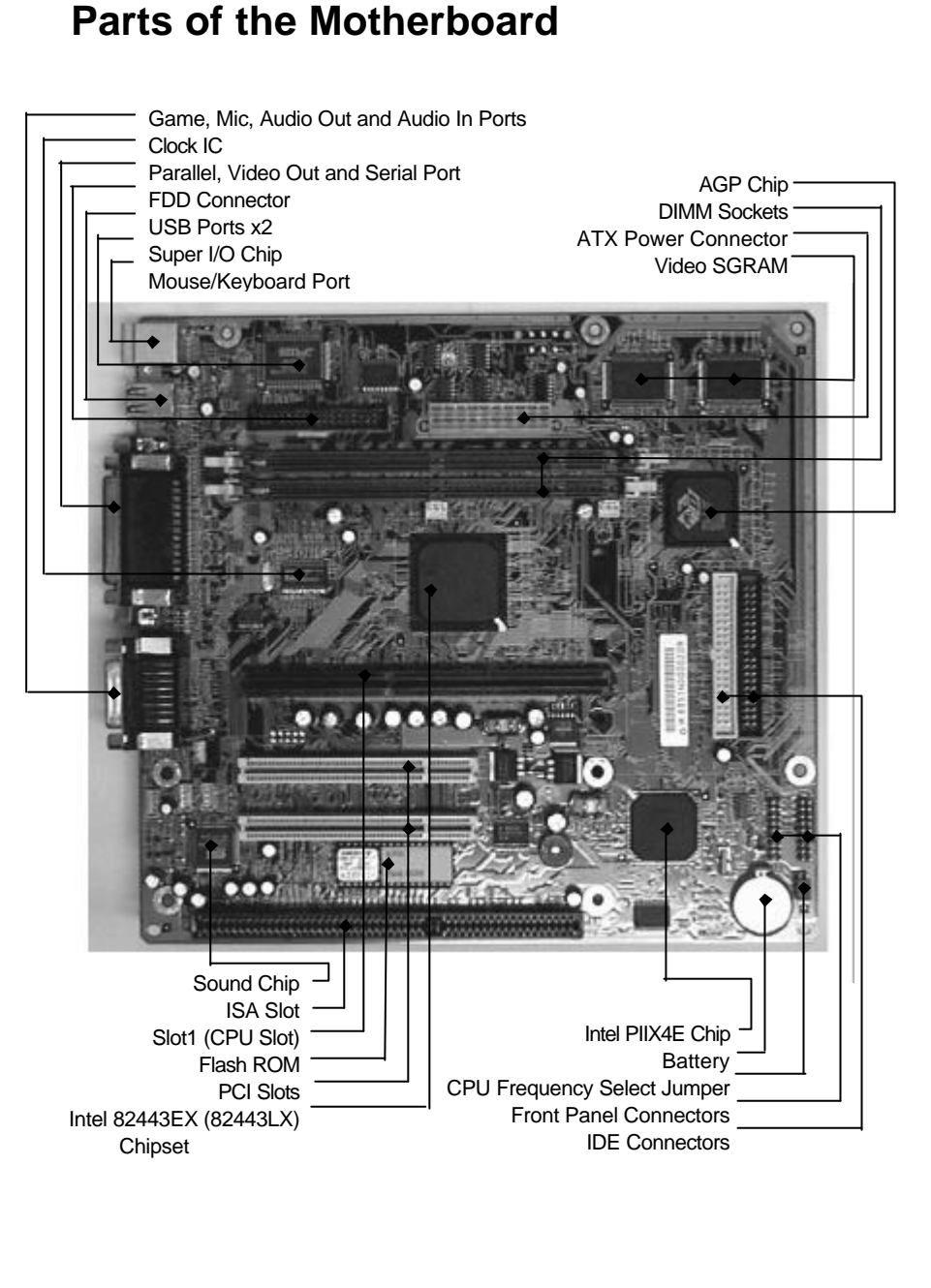

# **Motherboard Layout**

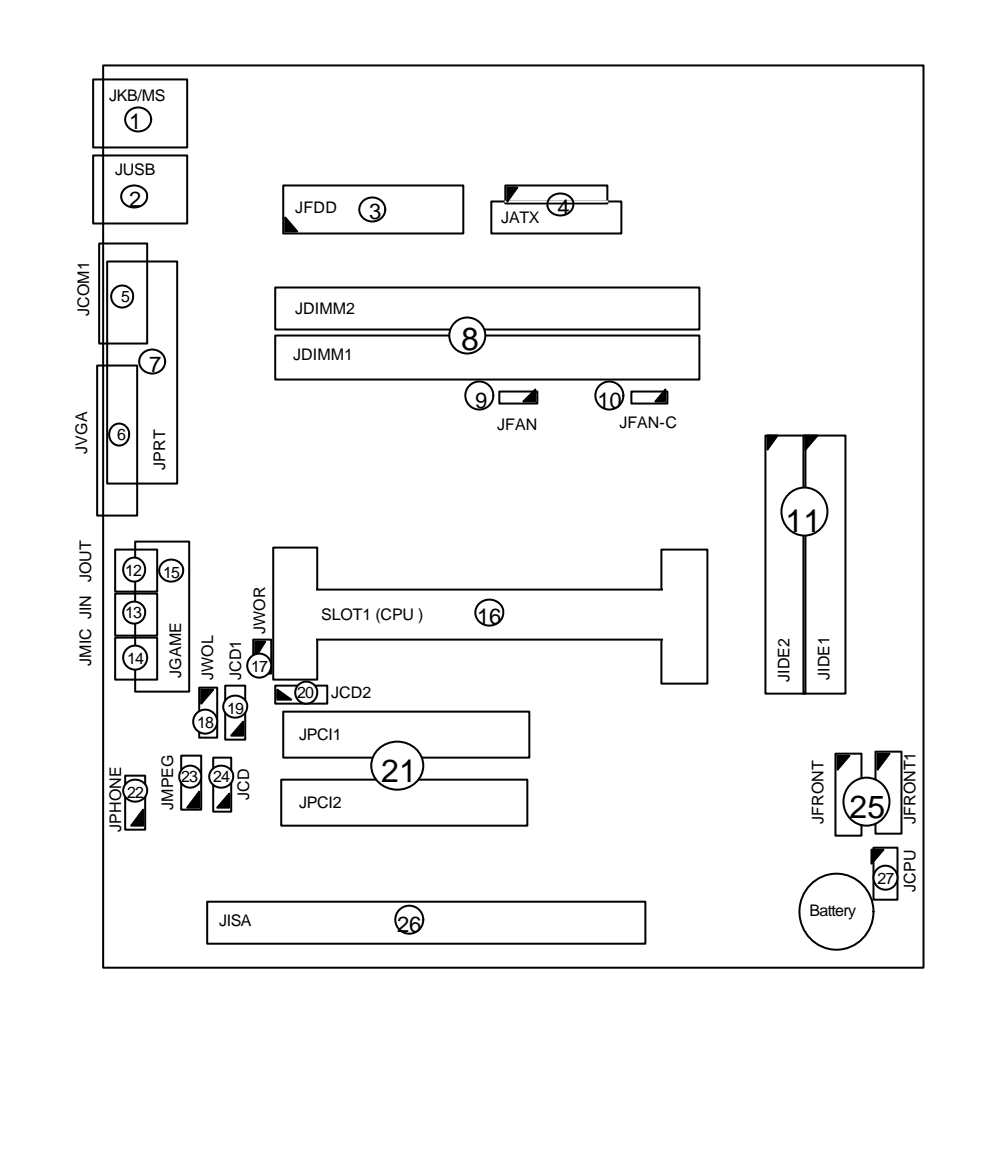

# **Quick Reference**

| Pointer<br>No. | Jumpers/<br>Connectors | Function                      | Page |
|----------------|------------------------|-------------------------------|------|
| 1              | JKB/MS                 | PS/2 Keyboard/Mouse Connector | 2-5  |
| 2              | JUSB                   | USB Connector                 | 2-5  |
| 3              | JFDD                   | Floppy Drive Connector        | 2-9  |
| 4              | JATX                   | Power Supply Connector        | 2-10 |
| 5              | JCOM1                  | Serial Port Connector         | 2-5  |
| 6              | JVGA                   | VGA Port Connector            | 2-6  |
| 7              | JPRT                   | Print Port Connector          | 2-6  |
| 8              | JDIMM1, JDIMM2         | DIMM Sockets                  | -    |
| 9              | JFAN                   | CPU Fan 2 Headers             | 2-10 |
| 10             | JFAN-C                 | CPU Fan 1 Headers             | 2-10 |
| 11             | JIDE1, JIDE2           | PCI IDE Connectors            | 2-13 |
| 12             | JOUT                   | Audio Line Out Connector      | 2-7  |
| 13             | JIN                    | Audio Line In Connector       | 2-7  |
| 14             | JMIC                   | Audio Mic In Connector        | 2-7  |
| 15             | JGAME                  | Game/MIDI Port Connector      | 2-7  |
| 16             | SLOT1                  | CPU Slot                      | -    |
| 17             | JWOR                   | Wake-on-Ring Connector        | 2-8  |
| 18             | JWOL                   | Wake-on-LAN Connector         | 2-8  |
| 19             | JCD1                   | ATAPI/CD Audio Connectors     | 2-8  |
| 20             | JCD2                   | ATAPI/CD Audio Base & Pin     | 2-8  |
| 21             | JPCI1, JPCI2           | PCI Bus Connectors            | 2-11 |
| 22             | JPHONE                 | Fax/modem Speaker Connectors  | 2-8  |
| 23             | JMPEG                  | MPEG Connector                | 2-9  |
| 24             | JCD                    | ATAPI/CD Audio Connectors     | 2-8  |
| 25             | JFRONT,<br>JFRONT1     | Front Panel I/O Connectors    | 2-14 |
| 26             | JISA1                  | ISA Bus Connector             | 2-12 |
| 27             | JCPU                   | CPU Frequency Select Jumper   | 2-15 |

## **Description on Connectors & Jumpers**

### <sup>1</sup> PS/2 Keyboard/Mouse Connector (JKB/MS)

The PS/2 enhanced keyboard and mouse is connected to the computer via a female mini-DIN connector **JKB/MS** that is mounted on the motherboard.

| Pin | Signal | Pin | Signal  |
|-----|--------|-----|---------|
| 1   | Data   | 4   | +5V     |
|     |        |     | (fused) |
| 2   | NC     | 5   | CLK     |
| 3   | GND    | 6   | NC      |

### <sup>2</sup> USB Connector (JUSB)

The USB (Universal Serial Bus) connector, **JUSB**, is a 2-layered connector mounted on the motherboard for connecting up to two USB devices.

| Pin | Signal             |
|-----|--------------------|
| 1   | Power              |
| 2   | USBP0#<br>[USBP1#] |
| 3   | USBP0<br>[USBP1]   |
| 4   | GND                |

# <sup>3</sup> Serial Port Connector (JCOM1)

| Pin | Signal      | Pin | Signal | Pin | Signal |
|-----|-------------|-----|--------|-----|--------|
| 1   | DCD         | 4   | DTR#   | 7   | RTS    |
| 2   | Serial In#  | 5   | GND    | 8   | CTS    |
| 3   | Serial Out# | 6   | DSR    | 9   | RI     |

**JCOM1** is a male DB9 (9-pin) serial port connector built-in on the motherboard. To enable or disable this, perform BIOS Setup.

| Pin | Signal     | Pin | Signal     | Pin | Signal     | Pin | Signal |
|-----|------------|-----|------------|-----|------------|-----|--------|
| 1   | Strobe#    | 7   | Data bit 5 | 13  | Select     | 19  | GND    |
| 2   | Data bit 0 | 8   | Data bit 6 | 14  | Auto Feed# | 20  | GND    |
| 3   | Data bit 1 | 9   | Data bit 7 | 15  | Fault#     | 21  | GND    |
| 4   | Data bit 2 | 10  | ACK#       | 16  | INIT#      | 22  | GND    |
| 5   | Data bit 3 | 11  | Busy       | 17  | SLCT IN#   | 23  | GND    |
| 6   | Data bit 4 | 12  | Error      | 18  | GND        | 24  | GND    |
|     |            |     |            |     |            | 25  | GND    |

# <sup>4</sup> Print Port Connector (JPRT)

**JPRT** is a female DB25 (25-hole) parallel port built-in on the motherboard. You can select the mode of parallel port through BIOS Setup utility.

#### VGA Port Connector (JVGA)

| Pin | Signal | Pin | Signal | Pin | Signal |
|-----|--------|-----|--------|-----|--------|
| 1   | R      | 7   | GND    | 13  | HSYNC  |
| 2   | G      | 8   | GND    | 14  | VSYNC  |
| 3   | В      | 9   | NC     | 15  | MONID2 |
| 4   | NC     | 10  | GND    | 16  | GND    |
| 5   | GND    | 11  | NC     | 17  | GND    |
| 6   | GND    | 12  | MONID1 |     |        |

VGA interface is built-in. Video cable of a VGA/SVGA monitor is connected to **JVGA** (15-hole) of the motherboard.

5

# <sup>6</sup> Audio Line In Connector (JIN)

JIN is for connecting audio output of<br/>peripheral devices such asPin12CD/cassette player.2

| of | Pin Signal |                |
|----|------------|----------------|
|    | 1          | GND            |
|    | 2          | Audio Left In  |
|    | 3          | Audio Right In |

# <sup>7</sup> Audio Line Out Connector (JOUT)

**JOUT** is for connection to an amplifier system or other audio peripheral devices.

| Pin | Signal          |
|-----|-----------------|
| 1   | GND             |
| 2   | Audio Left Out  |
| 3   | Audio Right Out |

### <sup>8</sup> Audio Mic In Connector (JMIC)

**JMIC** is for connection to an external microphone.

| Pin | Signal                |
|-----|-----------------------|
| 1   | GND                   |
| 2   | Mono In               |
| 3   | Electret Bias Voltage |

# <sup>9</sup> Game/MIDI Port Connector (JGAME)

| Pin | Signal       | Pin | Signal       | Pin | Signal       |
|-----|--------------|-----|--------------|-----|--------------|
| 1   | +5V (fused)  | 6   | GP1 (JSY1R)  | 11  | GP2 (JSX2R)  |
| 2   | GP4 (JSBUT0) | 7   | GP5 (JSBUT1) | 12  | MIDI-OUTR    |
| 3   | GP0 (JSX1R)  | 8   | +5V (fused)  | 13  | GP3 (JSY2R)  |
| 4   | GND          | 9   | +5V (fused)  | 14  | GP7 (JSBUT3) |
| 5   | GND          | 10  | GP6 (JSBUT2) | 15  | MIDI-INR     |

**JGAME** is a 15-pin connector mounted on the motherboard for connection of joystick or MIDI devices.

## <sup>10</sup> Fax/Modem Speaker Connector (JPHONE)

**JPHONE** is for connection to an add-on fax/modem card's speaker.

### <sup>11</sup> Wake-on-LAN Connector (JWOL)

Wake-on-LAN is a key feature for corporate systems. **JWOL** jumper allows a management application to remotely power on a computer that is originally turned off.

| Pin | n Signal   |  |
|-----|------------|--|
| 1   | 5V standby |  |
| 2   | Ground     |  |
| 3   | MP_Wakeup  |  |

### <sup>12</sup> Wake-on-Ring Connector (JWOR)

This jumper is for connection to an optional modem card to turn on the system when a modem phone call is received.

| Pin | Signal        |
|-----|---------------|
| 1   | Telephone In  |
| 2   | GND           |
| 3   | GND           |
| 4   | Telephone Out |

### <sup>13</sup> ATAPI CD Audio Connectors (JCD, JCD1, JCD2)

| Pin  | JCD         | JCD1        | JCD2        |  |
|------|-------------|-------------|-------------|--|
| 1    | CD_IN-Left  | CD_IN-Left  | CD_IN-Left  |  |
| 2    | GND         | GND         | GND         |  |
| 3    | GND         | CD_IN-Right | CD_IN-Right |  |
| 4    | CD_IN-Right | GND         | GND         |  |
| Туре | Connector   | Connector   | Base & Pin  |  |

The audio output signals of CD-ROM drive is connected to **JCD**, **JCD1** or **JCD2**.

#### NOTE

You can connect to only one of these at a time. Check the output signals from your CD-ROM drive manual.

# <sup>14</sup> MPEG Connector (JMPEG)

**JMPEG** is for connecting MPEG-I audio in signals.

| Pin | Signal                      |
|-----|-----------------------------|
| 1   | CD/MPEG Right Channel Input |
| 2   | GND                         |
| 3   | GND                         |
| 4   | CD/MPEG Left Channel Input  |

# <sup>15</sup> Floppy Drive Connector (JFDD)

| Pin | Signal | Pin | Signal                           |
|-----|--------|-----|----------------------------------|
| 1   | GND    | 2   | DENSEL                           |
| 3   | GND    | 4   | Reserved                         |
| 5   | Key    | 6   | FDEIN                            |
| 7   | GND    | 8   | FDINDX# (Index)                  |
| 9   | GND    | 10  | FDMO0# (Motor Enable A)          |
| 11  | GND    | 12  | FDDS1# (Drive Select B)          |
| 13  | GND    | 14  | FDDS0# (Drive Select A)          |
| 15  | GND    | 16  | FDMO1# (Motor Enable B)          |
| 17  | MSEN1  | 18  | FDDIR# (Stepper Motor Direction) |
| 19  | GND    | 20  | FDSTEP# (Step Pulse)             |
| 21  | GND    | 22  | FDWD# (Write Data)               |
| 23  | GND    | 24  | FDWE# (Write Enable)             |
| 25  | GND    | 26  | FDTRK0# (Track 0)                |
| 27  | MSEN0  | 28  | FDWPD# (Write Protect)           |
| 29  | GND    | 30  | FDRDATA# (Read Data)             |
| 31  | GND    | 32  | FDHEAD# (Side 1 Select)          |
| 33  | GND    | 34  | DSKCHG# (Diskette Change)        |

Floppy disk drives are connected to the motherboard by using a 34-pin flat cable connected to **JFDD**.

## <sup>16</sup> CPU Fan 2 Header (JFAN)

JFAN becomes active when the system's power is turned on.

| Pin Signal |      |
|------------|------|
| 1          | GND  |
| 2          | +12V |
| 3          | GND  |

### <sup>17</sup> CPU Fan 1 Header (JFAN-C)

**JFAN-C** becomes active when the system is in suspend mode.

| Pin | Signal          |
|-----|-----------------|
| 1   | Х               |
| 2   | FAN_CTRL (+12V) |
| 3   | GND             |

### <sup>18</sup> Power Supply Connector (JATX)

| Pin | Signal | Pin | Signal | Pin | Signal | Pin | Signal |
|-----|--------|-----|--------|-----|--------|-----|--------|
| 1   | +3.3V  | 6   | +5V    | 11  | +3.3V  | 16  | GND    |
| 2   | +3.3V  | 7   | GND    | 12  | -12V   | 17  | GND    |
| 3   | GND    | 8   | PWRGD  | 13  | GND    | 18  | -5V    |
| 4   | +5V    | 9   | +5VSB  | 14  | PS-ON# | 19  | +5V    |
| 5   | GND    | 10  | +12V   | 15  | GND    | 20  | +5V    |

The 20-pin connector from the switching power supply is connected to **JATX**.

If the switching power supply used is an ATX-compliant power supply, remote power on/off is supported and the system's power can be turned off through software control. This feature is called soft-off control.

Soft-off control allows your computer to automatically go back to the power state (on, off, or suspend) after being interrupted either by power outage or by disconnection of power cord. To enable this feature, your systems advanced power management must be enabled both in BIOS setup utility and in the operating system.

# <sup>19</sup> PCI Bus Connectors (JPCI1, JPCI2)

There are a total of two PCI slots available on the motherboard, namely, **JPCI1** and **JPCI2**.

| Pin | Α          | В          | Pin | Α          | В          |
|-----|------------|------------|-----|------------|------------|
| 1   | GND        | -12 V      | 32  | AD16       | AD17       |
| 2   | +12 V      | GND        | 33  | +3.3 V     | C/BE2#     |
| 3   | +5 V       | GND        | 34  | FRAME#     | GND        |
| 4   | +5 V       | No Connect | 35  | GND        | IRDY#      |
| 5   | +5 V       | +5 V       | 36  | TRDY#      | +3.3 V     |
| 6   | PIRQ#A     | +5 V       | 37  | GND        | DEVSEL#    |
| 7   | PIRQ#C     | PIRQ#B     | 38  | STOP#      | GND        |
| 8   | +5 V       | PIRQ#D     | 39  | +3.3 V     | PLOCK#     |
| 9   | Reserved   | No Connect | 40  | +5 V       | PERR#      |
| 10  | +5 V (I/O) | Reserved   | 41  | +5 V       | +3.3 V     |
| 11  | Reserved   | No Connect | 42  | GND        | SERR#      |
| 12  | GND        | GND        | 43  | PAR        | +3.3 V     |
| 13  | GND        | GND        | 44  | AD15       | C/BE1#     |
| 14  | Reserved   | Reserved   | 45  | +3.3 V     | AD14       |
| 15  | PCIRST#    | GND        | 46  | AD13       | GND        |
| 16  | +5 V (I/O) | CLK        | 47  | AD11       | AD12       |
| 17  | GNT#       | GND        | 48  | GND        | AD10       |
| 18  | GND        | REQ#       | 49  | AD09       | GND        |
| 19  | PCI_PM#    | +5 V (I/O) | 50  | Key        | Key        |
| 20  | AD30       | AD31       | 51  | Key        | Key        |
| 21  | +3.3 V     | AD29       | 52  | C/BE0#     | AD08       |
| 22  | AD28       | GND        | 53  | +3.3 V     | AD07       |
| 23  | AD26       | AD27       | 54  | AD06       | +3.3 V     |
| 24  | GND        | AD25       | 55  | AD04       | AD05       |
| 25  | AD24       | +3.3 V     | 56  | GND        | AD03       |
| 26  | AD26       | C/BE3#     | 57  | AD02       | GND        |
| 27  | +3.3 V     | AD23       | 58  | AD00       | AD01       |
| 28  | AD22       | GND        | 59  | +5 V (I/O) | +5 V (I/O) |
| 29  | AD20       | AD21       | 60  | PU_ACK64#  | +5V        |
| 30  | GND        | AD19       | 61  | +5 V       | +5 V       |
| 31  | AD18       | +3.3 V     | 62  | +5 V       | +5 V       |

# <sup>20</sup> ISA Bus Connector (JISA1)

JISA1 is an ISA slot available on the motherboard for expansion purposes.

| 1<br>2 B<br>3<br>4<br>5<br>6 | GND<br>RSTDRV<br>+5 V<br>IRQ9 | IOCHK#<br>SD7<br>SD6 | MEMCS16#<br>IOCS16# | SBHE#   |
|------------------------------|-------------------------------|----------------------|---------------------|---------|
| 2 B<br>3 4<br>5 6            | RSTDRV<br>+5 V<br>IRQ9        | SD7<br>SD6           | IOCS16#             | 1 4 0 0 |
| 3<br>4<br>5<br>6             | +5 V<br>IRQ9                  | SD6                  |                     | LA23    |
| 4<br>5<br>6                  | IRQ9                          |                      | IRQ10               | LA22    |
| 5<br>6                       |                               | SD5                  | IRQ11               | LA21    |
| 6                            | -5 V                          | SD4                  | IRQ12               | LA20    |
|                              | DRQ2                          | SD3                  | IRQ15               | LA19    |
| 7                            | -12 V                         | SD2                  | IRQ14               | LA18    |
| 8 Z                          | EROWS#                        | SD1                  | DACK0#              | LA17    |
| 9                            | +12 V                         | SD0                  | DRQ0                | MEMR#   |
| 10                           | GND                           | IOCHRDY              | DACK5#              | MEMW#   |
| 11 S                         | SMEMW#                        | AEN                  | DRQ5                | SD8     |
| 12 \$                        | SMEMR#                        | SA19                 | DACK6#              | SD9     |
| 13                           | IOW#                          | SA18                 | DRQ6                | SD10    |
| 14                           | IOR#                          | SA17                 | DACK7#              | SD11    |
| 15 [                         | DACK3#                        | SA16                 | DRQ7                | SD12    |
| 16                           | DRQ3                          | SA15                 | +5 V                | SD13    |
| 17 [                         | DACK1#                        | SA14                 | RMASTER#            | SD14    |
| 18                           | DRQ1                          | SA13                 | GND                 | SD15    |
| 19 R                         | EFRESH#                       | SA12                 |                     |         |
| 20 \$                        | SYSCLK                        | SA11                 |                     |         |
| 21                           | IRQ7                          | SA10                 |                     |         |
| 22                           | IRQ6                          | SA9                  |                     |         |
| 23                           | IRQ5                          | SA8                  |                     |         |
| 24                           | IRQ4                          | SA7                  |                     |         |
| 25                           | IRQ3                          | SA6                  |                     |         |
| 26 [                         | DACK2#                        | SA5                  |                     |         |
| 27                           | TC                            | SA4                  |                     |         |
| 28                           | BALE                          | SA3                  |                     |         |
| 29                           | +5 V                          | SA2                  |                     |         |
| 30                           | OSC1                          | SA1                  |                     |         |
| 31                           | GND                           | SA0                  |                     |         |
|                              | Key                           | Key                  |                     |         |

# <sup>21</sup> PCI IDE Connectors (JIDE1, JIDE2)

The PCI-bus IDE type devices are connected to the motherboard by using a 40-pin Daisy-chained cable to **JIDE1** and **JIDE2**. JIDE1 is for the primary IDE connector while JIDE2 is for the secondary IDE connector. Those signals in brackets are signals for the secondary IDE connector.

| Pin | Signal                               | Pin | Signal                               |
|-----|--------------------------------------|-----|--------------------------------------|
| 1   | Reset IDE                            | 2   | GND                                  |
| 3   | Data 7                               | 4   | Data 8                               |
| 5   | Data 6                               | 6   | Data 9                               |
| 7   | Data 5                               | 8   | Data 10                              |
| 9   | Data 4                               | 10  | Data 11                              |
| 11  | Data 3                               | 12  | Data 12                              |
| 13  | Data 2                               | 14  | Data 13                              |
| 15  | Data 1                               | 16  | Data 14                              |
| 17  | Data 0                               | 18  | Data 15                              |
| 19  | GND                                  | 20  | Key                                  |
| 21  | DDRQ0 [DDRQ1]                        | 22  | GND                                  |
| 23  | I/O Write#                           | 24  | GND                                  |
| 25  | I/O Read#                            | 26  | GND                                  |
| 27  | IOCHRDY                              | 28  | P_ALE (Cable Select pull-up)         |
| 29  | DDACK0# [DDACK1#]                    | 30  | GND                                  |
| 31  | IRQ14 [IRQ15]                        | 32  | Reserved                             |
| 33  | Address 1                            | 34  | Reserved                             |
| 35  | Address 0                            | 36  | Address 2                            |
| 37  | Chip Select 1P# [Chip<br>Select 1S#] | 38  | Chip Select 3P# [Chip<br>Select 3S#] |
| 39  | Activity#                            | 40  | GND                                  |

# <sup>22</sup> Front Panel I/O Connectors (JFRONT, JFRONT1)

Note that **JFRONT** connector is a manufacturer reserved function and is therefore not available to the user.

**JFRONT1** allows connection of I/O controls to the front panel.

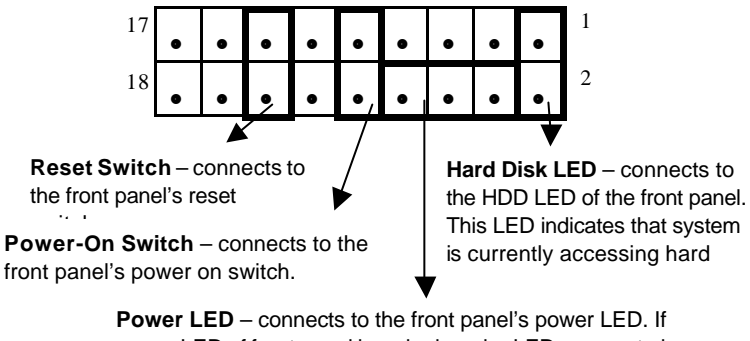

power LED of front panel is a single-color LED, connect pins 4 and 8 or pins 6 and 8 to it.

**Suspend LED** – available only if power LED of front panel is a two-color LED. In this case, connect pins 4, 6 and 8 to the power LED of the front panel.

Pin descriptions as follows:

| Pin | Signal          | Pin | Signal                 |
|-----|-----------------|-----|------------------------|
| 1   | Vcc (HD-LED(+)) | 2   | HD-LED (-)             |
| 3   | Vcc             | 4   | Power_LED (+) (Green)  |
| 5   | GND             | 6   | Power_LED (+) (Yellow) |
| 7   | GND             | 8   | GND (Power_LED(-))     |
| 9   | GND             | 10  | POWER-ON               |
| 11  | No Connect      | 12  | No Connect             |
| 13  | GND             | 14  | Reset Switch           |
| 15  | No Connect      | 16  | No Connect             |
| 17  | No Connect      | 18  | No Connect             |

# <sup>23</sup> CPU Frequency Select Jumper (JCPU)

CPU Model 5-6 Frequency Ratio Bus Freq. 1-2 3-4 7-8 266MHz 4X 66MHz OUT IN IN IN Celeron 300MHz 4.5X 66MHz OUT IN OUT OUT Celeron Celeron OUT 300MHz 4.5X 66MHz OUT IN OUT 300AMHz Celeron 333MHz 5X 66MHz OUT OUT IN IN 233MHz OUT OUT OUT Pentium II 3.5X 66MHz IN OUT 266MHz Pentium II 4X 66MHz IN IN IN OUT OUT Pentium II 300MHz 4.5X 66MHz IN OUT Pentium II 333MHz 66MHz OUT OUT IN IN 5X

JCPU jumper is used to set CPU speed.

JCPU settings for different CPUs:

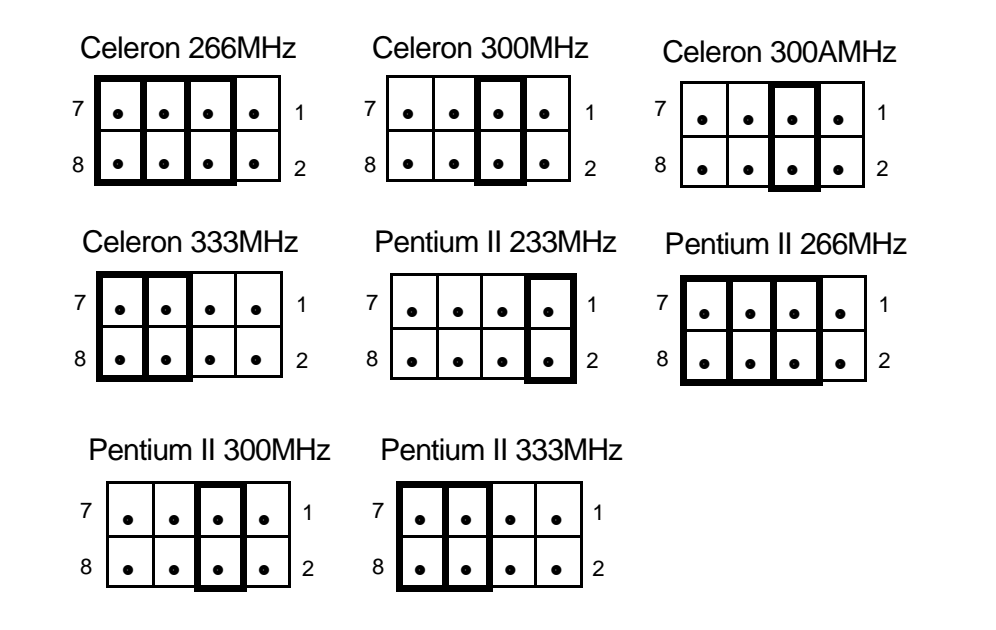

# Chapter 3 BIOS Setup

The AMI BIOS Setup Utility of your system is discussed in this chapter.

The system Basic Input and Output System (BIOS) is the interface between the hardware and the operating system software. Its function is to provide a series of software interrupts and functions that control operations on certain devices connected to your system. Aside from this, it performs a series of Power On Self Test (POST) every time you boot the system. POST checks your actual system configuration with the system configuration data stored in a non-volatile memory known as CMOS RAM. These tests are to ensure that your system is properly configured to recognize the devices such as memory, FDD, HDD, etc.

Usually, you may need to perform setup due to the following circumstances:

- Adding or removing devices to or from the system, such as FDD, HDD, adapter cards, or memory
- Changing the type of video display
- Setting the built-in clock/calendar to the correct time and/or date
- Enabling or disabling special features such as power management functions, system passwords, etc.
- Setting or resetting configuration data if these were accidentally lost or if the on-board battery was replaced.

### **Entering System Setup**

When you turn on your system, the following message is shown while your system is executing POST:

#### Hit <DEL> if you want to run SETUP

In order to enter Setup Utility, you have to press <DEL> key fast enough before it starts up the operating system.

If you are not able to enter the Setup Utility through this, reboot your computer and repeat the above procedure.

If the computer detects discrepancies between your CMOS data and actual system configuration, it will prompt you with an error message and request you to run setup. Just the same, you can enter setup by pressing <DEL> key.

The following screen appears upon entering Setup Utility:

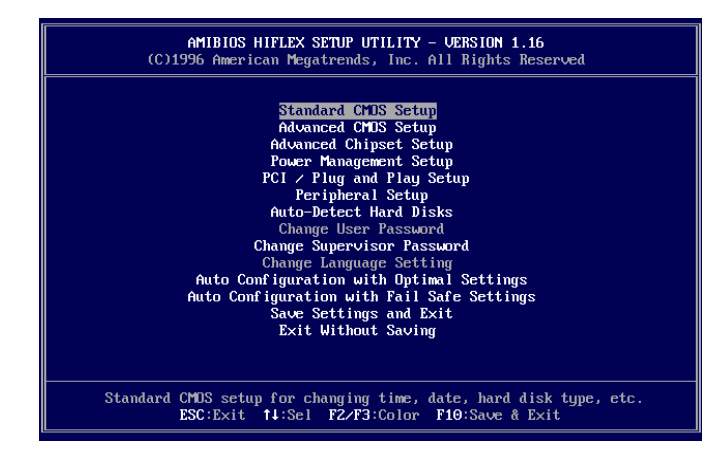

You can use up and down arrow keys to move to the desired option, then press <Enter> on that option to select it or to open its sub-menu. Press <ESC> to return to the previous menu or to exit setup utility.

If you want to modify the option for an item, you have to select that item and press <PgUp> or <PgDn> key. The options for an item will be shown either at the bottom of the screen, or at the right column of the screen.

To change the color of text and background of your screen display, press  $\langle F2 \rangle$  or  $\langle F3 \rangle$ .

### Standard CMOS Setup

Standard CMOS setup allows you to set the system date and time; to specify floppy disk drives installed in your system; to indicate up to four IDE type storage devices (HDDs or CD-ROM drive); to enable or disable virus protection; and to know the base and extended memory size. When this option is selected, the following appears on screen:

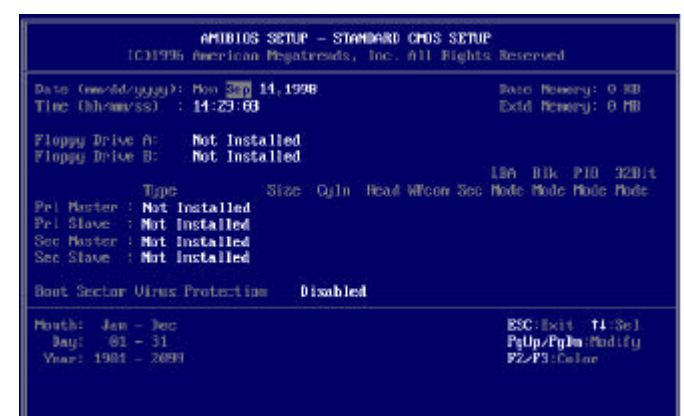

| Item                               | Options                                                                          | Description                                                                                                    |
|------------------------------------|----------------------------------------------------------------------------------|----------------------------------------------------------------------------------------------------|
| Date (mm/dd/yy)                    | Month:day:year                                                                   | Sets system date and time to                                                                                                    |
| Time (hh/mm/ss)                    | hour:min:sec                                                                     | current date and time.                                                                                                    |
| Floppy Drive A:<br>Floppy Drive B: | Not Installed<br>360 KB 5¼<br>1.2 MB 5¼<br>720 KB 3½<br>1.44 MB 3½<br>2.88 MB 3½ | Selects the type of floppy drive installed.                                                                                                    |
| Pri Master                         | Not Installed                                                                    | Selects type of IDE devices<br>installed.<br>Auto - BIOS automatically                                                                                                    |
| Pri Slave                          | 46<br>User<br>Auto                                                               | detects hard disk<br>parameters.<br><i>User</i> - You enter hard disk                                                                                                    |
| Sec Master                         | CD-ROM<br>Floptical                                                              | parameters.<br>1~46 - Select parameters from<br>a pre-determined set of                                                                                                    |
| Sec Slave                          |                                                                                  | values.<br><i>Floptical</i> refers to removable devices.                                                                                                    |
| LBA                                | Off<br>On                                                                        | Selects <i>On</i> if the drive has a capacity greater than 540MB.                                                                                                    |
| Blk                                | Off<br>On                                                                        | On allows block mode data<br>transfers. Check if your hard<br>disk supports this mode. If it<br>does not support this mode,<br>data may be destroyed when<br>turned On.                                                |
| PIO                                | Auto<br>0<br>1<br>2<br>3<br>4                                                    | Selects PIO Mode of the IDE<br>device. It is best to select <i>Auto</i><br>to let the BIOS detect the mode.<br>If you selected a mode that is<br>not supported by the IDE drive,<br>that drive will not work properly. |
| 32Bit                              | Off<br>On                                                                        | On allows 32-bit data transfers.                                                                                                    |

Options and description of each item as follows:

| Boot Sector Virus<br>Protection | Disabled | Protect the boot sector and<br>partition table of the hard disk<br>from virus intrusion when this is<br>enabled. |
|---------------------------------|----------|----------------------------------------------------------------------------------------------------|
| Base Memory                     | N/A      | Detect and display the size of<br>base memory and extended                                                       |
| Extd Memory                     |          | memory installed in your system.                                                                                 |

# Advanced CMOS Setup

Advanced CMOS Setup allows you to configure basic system performance parameters.

| AMEBIO:                                                                                                    | SETUP - ADVANCED CP                                                                                                    | <b>105 SETUP</b>                                                                                                    |
|----------------------------------------------------------------------------------------------------|----------------------------------------------------------------------------------------------------|----------------------------------------------------------------------------------------------------|
| CO1995 American                                                                                                    | Megatrends, Inc. Al                                                                                                    | 11 Rights Reserved                                                                                                    |
| Owick Ports<br>1st Boot Device<br>2nd Boot Device<br>3nd Boot Device<br>4th Boot Device<br>thilid Display Hote<br>Flaggg Drive Basy<br>BootDevice Basy<br>BootDevice Basy<br>Part Boot To Carlo<br>Part Part Check<br>Boot To Carlo 6 dem<br>C000, 15k Shadow<br>C000, 15k Shadow<br>D000, 15k Shadow<br>D000, 15k Shadow<br>D000, 15k Shadow<br>D000, 15k Shadow<br>D000, 15k Shadow | Disabled<br>Disabled<br>Disabled<br>Disabled<br>BIOS<br>Disabled<br>Disabled<br>Slow<br>Sctup<br>No<br>Disabled<br>Disabled<br>Disabled<br>Disabled<br>Disabled<br>Disabled<br>Disabled<br>Disabled<br>Disabled<br>Disabled<br>Disabled | <pre>Field to the field of the field of the</pre> |

Options and description of each item as follows:

| Item       | Options             | Description                                                                                                    |
|------------|---------------------|----------------------------------------------------------------------------------------------------|
| Quick Boot | Disabled<br>Enabled | Enabled allows the BIOS to skip<br>certain tests to speed up boot<br>process. If enabled, the message "Hit<br><del> if you want to run SETUP" will<br/>not appear on screen during boot.</del> |

| 1st Boot Device<br>2nd Boot Device<br>3rd Boot Device<br>4th Boot Device | Disabled<br>IDE-0<br>IDE-1<br>IDE-2<br>IDE-3<br>Floppy<br>LS-120<br>ZIP Drive<br>CDROM<br>SCSI<br>Network | BIOS will attempt to read the boot<br>record from first, second, then third<br>device in the selected order until it is<br>successful in reading the boot record. |
|--------------------------------------------------------------------------|----------------------------------------------------------------------------------------------------|----------------------------------------------------------------------------------------------------|
| Initial Display<br>Mode                                                  | BIOS<br>Silent                                                                                            | <i>BIOS</i> displays AMIBIOS messages before booting the system.                                                                                                  |
| Floppy Drive<br>Swap                                                     | Disabled<br>Enabled                                                                                       | <i>Enabled</i> allows drive A: and B: to be swapped.                                                                                                    |
| Boot Up<br>Num-Lock                                                      | On<br>Off                                                                                                 | On turns the Num Lock key off when system is powered on.                                                                                                    |
| PS/2 Mouse<br>Support                                                    | Enabled<br>Disabled                                                                                       | Enables or disables the support for<br>PS/2 type mouse.                                                                                                    |
| Typematic Rate                                                           | Slow<br>Fast                                                                                              | This option sets the rate at which<br>characters on the screen repeat when<br>a key is pressed and held down.                                                     |
| Password Check                                                           | Always<br>Setup                                                                                           | Enables password checking:<br><i>Always</i> - every time the system boots<br><i>Setup</i> - if BIOS Setup Utility is<br>accessed                                  |
| Boot to OS/2 ><br>64MB                                                   | No<br>Yes                                                                                                 | Yes allows BIOS to run with OS/2 and use more than 64MB of system memory.                                                                                         |

| C000, 16K<br>Shadow | Disabled<br>Enabled | Enables the shadowing of the<br>contents of selected ROM area. ROM                                            |
|---------------------|---------------------|----------------------------------------------------------------------------------------------------|
| C400, 16K<br>Shadow | Cached              | area not used by ISA adapter cards is allocated to PCI adapter cards.                                         |
| C800, 16K<br>Shadow |                     | Disabled - contents of video ROM are not copied to RAM.                                                       |
| CC00, 16K<br>Shadow |                     | Enabled - contents of video ROM area<br>from C0000h-C7FFFh are copied from<br>ROM to RAM for faster execution |
| D000, 16K<br>Shadow |                     | <i>Cached</i> - contents of video ROM are from C0000h - C7fffh are copied from                                |
| D400, 16K<br>Shadow |                     | ROM to RAM and can be written to or read from cache memory.                                                   |
| D800, 16K<br>Shadow |                     |                                                                                                    |
| DC00, 16K<br>Shadow |                     |                                                                                                    |

# **Advanced Chipset Setup**

Advanced Chipset Setup configures the functions of the chipset used. Be sure you are familiar with the chipset before you attempt to make any changes on these.

| AMIBIOS SE<br>(C)1996 American Me | TUP - ADVANCED CH<br>gatrends, Inc. Al | IPSET SETUP<br>I Bights Réserved |
|-----------------------------------|----------------------------------------|----------------------------------|
| SDRAM RAS To CAS Delay            | 3 Ciks                                 | Aunilable Options:               |
| SDRAM RAS Precharge Timing        | 3Cliss                                 | 2 Click                          |
| DRAM Integrity Mode               | Nun ECC                                |                                  |
| VGA Frame Buffer USWC             | Disabled                               |                                  |
| PCI Frame Buffer USWC             | Disabled                               |                                  |
| Fixed Memory Hole                 | Disabled                               |                                  |
| CPU To PCI IDE Posting            | Disabled                               |                                  |
| USWC Write DO Post                | Disabled                               |                                  |
| PCI 32-Clock Target Timer         | Enabled                                |                                  |
| PCI To DRAM Pipeline              | Enabled                                |                                  |
| Burst Write Combining             | Disabled                               |                                  |
| Read Around Write                 | Disabled                               |                                  |
| TypeF BMA Buffer Control1         | Channel-8                              |                                  |
| TypeF DMA Buffer Control2         | Channel-0                              |                                  |
| DMA-0 Type                        | Normal ISA                             |                                  |
| DMA-1 Type                        | Normal ISA                             |                                  |
| DMA-7 Type                        | Normal ISA                             |                                  |
| DMA-3 Done                        | Normal ISA                             | ESC: Exit first                  |
| DMA 5 TYPE                        | Normal ISA                             | Patto - Patto - Pind Lifes       |
| DMA 6 Trmp                        | Normal 19A                             | PZ/P2: Calor                     |
| томисто гуре                      | NUTION LOA                             | Ec/Falcondr.                     |

| AMIBIOS SETUP - ADVANCED CHIPSET SETUP<br>(C)1996 American Megatrends, Iac. All Rights Reserved                                                                                                    |                                                                                                    |                                                      |  |
|----------------------------------------------------------------------------------------------------|----------------------------------------------------------------------------------------------------|------------------------------------------------------|--|
| Read Around Write<br>TypeF DMA Buffer Control<br>TypeF DMA Buffer Control<br>DMA-6 Type<br>DMA-1 Type<br>DMA-2 Type<br>DMA-2 Type<br>DMA-5 Type<br>DMA-5 Type<br>DMA-6 Type<br>DMA-7 Type<br>AGP Aperture Size<br>AGP Common SERR#<br>AGP System Error Furwarding | Eisshied<br>Channel-0<br>Channel-0<br>Normai ISA<br>Normai ISA<br>Normai ISA<br>Normai ISA<br>Normai ISA<br>Normai ISA<br>Mornai ISA<br>dMB<br>Disabled<br>Disabled | Available Options:<br>▶ Dischlad<br>Enabled          |  |
| AGP Party Error Response<br>PIDA SERBU<br>USB Passive Release<br>PIDA Possive Release<br>PIDA Delayed Transaction<br>USB Function<br>USB Keyboard Legacy Support                                                                                                  | Disabled<br>Disabled<br>Disabled<br>Disabled<br>Disabled<br>Disabled<br>Disabled                                                                                    | ESC-Exit 14-Sei<br>Pully-Pylor:Hadify<br>F2/F3-Color |  |

Options and description of each item as follows:

| Item                             | Options                   | Description                                                                                                    |
|----------------------------------|---------------------------|----------------------------------------------------------------------------------------------------|
| SDRAM RAS To<br>CAS Delay        | 3 Clks<br>2 Clks          | Specifies the length of the delay<br>inserted between the RAS and<br>CAS signals of the DRAM<br>system memory access cycle.                                                                                                    |
| SDRAM RAS<br>Precharge<br>Timing |                           | Specifies the length of the RAS precharge part of the DRAM system memory access cycle.                                                                                                    |
| DRAM Integrity<br>Mode           | Non-ECC<br>EC Only<br>ECC | Sets the type of system memory<br>checking:<br>Non-ECC - No error checking or<br>reporting done.<br>EC only - Multi-bit errors are<br>detected and reported as parity<br>errors. Single-bit errors are<br>corrected by the chipset.<br>Corrected bits are not written<br>back to DRAM.<br>ECC - Multi-bit errors are<br>detected and reported as parity<br>errors. Single-bit errors are<br>corrected by the chipset and<br>written back to DRAM. |

| VGA Frame<br>Buffer USWC     | Enabled<br>Disabled                              | Enables or disables VGA video<br>frame buffer using USWC. Note<br>that older ISA card drivers may<br>not behave correctly if this option<br>is not set to <i>Disabled</i> . |
|------------------------------|--------------------------------------------------|----------------------------------------------------------------------------------------------------|
| PCI Frame Buffer<br>USWC     | Enabled<br>Disabled                              | Enables or disables USWC<br>memory attribute. Enabling this<br>improves video performance<br>when a PCI video adapter is<br>installed.                                      |
| Fixed Memory<br>Hole         | Disabled<br>512KB-640KB<br>15 MB-16 MB           | Specifies the location of an area<br>of memory that cannot be<br>addressed on the ISA bus.                                                                                  |
| CPU To PCI IDE<br>Posting    | Disabled<br>Enabled                              | Enables or disables the<br>corresponding items.                                                                                                    |
| USWC Write I/O<br>Post       |                                                  |                                                                                                    |
| PCI 32-Clock<br>Target Timer |                                                  |                                                                                                    |
| PCI To DRAM<br>Pipeline      |                                                  |                                                                                                    |
| Burst Write<br>Combining     |                                                  |                                                                                                    |
| Read Around<br>Write         |                                                  |                                                                                                    |
| TypeF DMA Buffer<br>Control1 | Channel-0<br>Channel-1<br>Channel-2<br>Channel-3 | Specifies the DMA channel<br>where TypeF buffer control is<br>implemented.                                                                                                  |
| TypeF DMA Buffer<br>Control2 | Disabled<br>Channel-5<br>Channel-6<br>Channel-7  |                                                                                                    |

 $^{\star}$  USWC - Uncacheable, Speculatable, Write-Combined

| DMA-0 Type                        | Normal ISA                                             | Specifies the bus that the                                                                |
|-----------------------------------|--------------------------------------------------------|-------------------------------------------------------------------------------------------|
| DMA-1 Type                        |                                                        | specified DMA channel can be                                                              |
| DMA-2 Type                        |                                                        | used on.                                                                                  |
| DMA-3 Type                        |                                                        |                                                                                           |
| DMA-5 Type                        |                                                        |                                                                                           |
| DMA-6 Type                        |                                                        |                                                                                           |
| DMA-7 Type                        |                                                        |                                                                                           |
| AGP Aperture<br>Size              | 4 MB<br>8 MB<br>16MB<br>32MB<br>64MB<br>128MB<br>256MB | Specifies the amount of memory<br>that can be used by AGP<br>(Accelerated Graphics Port). |
| AGP Common<br>SERR#               | Disabled<br>Enabled                                    | <i>Enabled</i> permits a common<br>SERR# signal for AGP and the<br>standard PC bus.       |
| AGP System<br>Error<br>Forwarding | Disabled<br>Enabled                                    | <i>Enabled</i> allows AGP system errors to be forwarded.                                  |
| AGP Parity Error<br>Response      | Disabled<br>Enabled                                    | Enables or disables the<br>corresponding items.                                           |
| PIIX4 SERR#                       |                                                        |                                                                                           |
| USB Passive<br>Release            |                                                        |                                                                                           |
| PIIX4 Passive<br>Release          |                                                        |                                                                                           |
| PIIX4 Delayed<br>Transaction      |                                                        |                                                                                           |
| USB Function                      | Disabled<br>Enabled                                    | Enables or disables USB functions.                                                        |
| USB Keyboard<br>Legacy Support    | Disabled<br>Enabled                                    | Enables or disables USB<br>keyboard and mouse if USB<br>function is enabled.              |

# **Power Management Setup**

Power Management Setup allows you to configure power conservation features.

| over Management/AFM             | Disabled  | Available Options:  |
|---------------------------------|-----------|---------------------|
| Total Power Down Made           | Disabled  | Enabled             |
| tard Disk Power Down Mode       | Disabled  |                     |
| Support The Out (Minute)        | Disabled  |                     |
| breath Slow Clack Datia         | 0.12505   |                     |
| fodem Ues IRO                   | WA NA     |                     |
| Sprigger (Serial part 1)        | Lamara    |                     |
| Device 7 (Serial nort 2)        | Tennice   |                     |
| Device 8 (Parallel port)        | Tennre    |                     |
| Device S (Flapov disk)          | Ignore    |                     |
| Device 9 (Primary master IDE)   | Ignore.   |                     |
| Device 1 (Primary slave IDE)    | Ignore    |                     |
| Device 2 (Secondary master IDE) | Ignore    |                     |
| Device 3 (Secondary slave IDE)  | Tentre    |                     |
| Power Button Function           | Suspend   |                     |
| Wake On Ring                    | Disabled  |                     |
| Wake On LAN                     | Disabled  | ESC:Doit 14:Sel     |
| RTC Alarm Resume From Soft-Off  | Disabled  | PyUp/TyDn flod if y |
| CTC Alarm Date:                 | EVENV Day | 12×13:00100         |

| (C)1996 Awerlean Meg            | ateonis, Inc. A | 11 Rights Reserved |
|---------------------------------|-----------------|--------------------|
| Standby Time Out (Minute)       | Disabled        | Available Options: |
| Suspend Time Out (Minute)       | Disabled        | Disabled           |
| Throttle Slow Clock Ratio       | 0-12.5%         | Enabled            |
| Modern Use IRQ                  |                 |                    |
| Device 6 (Serial port 1)        | ignore          |                    |
| Device T (Serial port 2)        | Ignore          |                    |
| Device S (Parallel port)        | Ignore          |                    |
| Device 5 (Floppy disk)          | Ignore          |                    |
| Device 6 (Primary master IDE)   | Ignore          |                    |
| Device 1 (Primary slave IDE)    | Ignore          |                    |
| Device 2 (Secondary master IDE) | Ignore          |                    |
| Device 3 (Secondary slave IDE)  | Ignore          |                    |
| Power Button Function           | Suspend.        |                    |
| Wake On Ring                    | Disabled        |                    |
| Wake On LAN                     | Disabled        |                    |
| RTC Alarm Resume From Soft-Off  | Disabled        |                    |
| RTC Alarm Date                  | Every Day       |                    |
| RTC Alarm Hour                  |                 | ESC(Exit           |
| RTC Alarm Minute                | 00              | PyUp/PyDn Hod if y |
| RTC Alarm Second                | 00              | P2/P3:Color        |

| Item                         | Options                                                                         | Description                                                                                                    |
|------------------------------|---------------------------------------------------------------------------------|----------------------------------------------------------------------------------------------------|
| Power<br>Management/<br>APM  | Disabled<br>Enabled                                                             | <i>Enabled</i> lets the BIOS control the power conservation features.                                                                           |
| Video Power Down<br>Mode     | Disabled<br>Standby                                                             | Specifies the power state that the display or hard disk enters after the                                                                        |
| Hard Disk Power<br>Down Mode | Suspend                                                                         | specified period of inactivity has expired.                                                                                                    |
| Standby Time Out<br>(Minute) | Disabled<br>1<br>2<br>4<br>8                                                    | Specifies the length of period of<br>system inactivity while in full<br>power/standby state before it<br>enters standby/suspend power<br>state. |
| Suspend Time Out<br>(Minute) | 10<br>20<br>30<br>40<br>50<br>60                                                |                                                                                                    |
| Throttle Slow Clock<br>Ratio | 0-12.5%<br>12.5-25%<br>25-37.5%<br>37.5-50%<br>50-62.5%<br>62.5-75%<br>75-87.5% | Indicates the percentage of time the<br>STPCLK# signal is asserted while<br>in the thermal throttle mode.                                       |
| Modem Use IRQ                | N/A<br>3<br>4<br>5<br>7<br>9<br>10<br>11                                        | Sets the IRQ address used by modem.                                                                                                    |

Options and descriptions of each item as follows:

| Device 6 (Serial port 1)              | Monitor                     | Enables event monitoring on the selected item. <i>Monitor</i> allows BIOS                                                                  |
|---------------------------------------|-----------------------------|----------------------------------------------------------------------------------------------------|
| Device 7 (Serial port 2)              |                             | to enter Full On state if any activity<br>occurs on that specific item when                                                                |
| Device 8 (Parallel port)              |                             | state.                                                                                                    |
| Device 5 (Floppy<br>disk)             |                             |                                                                                                    |
| Device 0 (Primary<br>master IDE)      |                             |                                                                                                    |
| Device 1 (Primary slave IDE)          |                             |                                                                                                    |
| Device 2<br>(Secondary<br>master IDE) |                             |                                                                                                    |
| Device 3<br>(Secondary slave<br>IDE)  |                             |                                                                                                    |
| Power Button<br>Function              | On/Off<br>Suspend           | When power button is pressed:<br>On/Off turns the computer on or of.<br>Suspend places the computer in<br>suspend mode or full power mode. |
| Wake on Ring                          | Disabled                    | Enabled allows you to wake up the                                                                                                    |
| Wake on LAN                           | Enabled                     | system through modem of LAN.                                                                                                    |
| RTC Alarm<br>Resume From<br>Soft-Off  | Disabled<br>Enabled         | Sets the RTC alarm to wake up the system on a specified period.                                                                            |
| RTC Alarm Date                        | Every Day<br>01<br>::<br>31 | Specifies the date and time to wake<br>up the system if 'RTC Alarm<br>Resume From Soft-Off' is enabled.                                    |
| RTC Alarm Hour                        | 00<br>:<br>23               |                                                                                                    |
| RTC Alarm Minute                      | 00<br>:<br>59               |                                                                                                    |

| RTC Alarm Second | 00 |  |
|------------------|----|--|
|                  | 59 |  |

# **PCI/Plug and Play Setup**

PCI/Plug and Play Setup configures PCI and Plug-and-Play features.

| lug and Play Awars O/S                                                                                                    | No                                                                                                    | Available Options:                                                                                                    |
|----------------------------------------------------------------------------------------------------|----------------------------------------------------------------------------------------------------|----------------------------------------------------------------------------------------------------|
| Onboard Sound Punction                                                                                                    | Disabled                                                                                                    | ▶ Bo                                                                                                    |
| PCI Latency Timer (PCI Clock                                                                                                    | <li>a) 32</li>                                                                                                    | Ves                                                                                                    |
| CI VGA Palette Smoop                                                                                                    | Disabled                                                                                                    |                                                                                                    |
| Allocate IRQ to PCI VGA                                                                                                    | Yes                                                                                                    |                                                                                                    |
| PCI IDE BusMaster                                                                                                    | Disabled                                                                                                    |                                                                                                    |
| PCI Slot1 IRQ Priority                                                                                                    | Auto                                                                                                    |                                                                                                    |
| PCI Slet2 IRQ Priority                                                                                                    | Auto                                                                                                    |                                                                                                    |
| DMA Channel 6                                                                                                    | PnP                                                                                                    |                                                                                                    |
| DMA Channel I                                                                                                    | PnP                                                                                                    |                                                                                                    |
| DMAN Channel 3                                                                                                    | PnP                                                                                                    |                                                                                                    |
| DNLA CIBILITE 3                                                                                                    | Par                                                                                                    |                                                                                                    |
| DMA Channel 7                                                                                                    | PhP                                                                                                    |                                                                                                    |
| PD7                                                                                                    | PUP                                                                                                    |                                                                                                    |
| POM                                                                                                    | DCLPaP                                                                                                    |                                                                                                    |
| RO4                                                                                                    | PCUPaP                                                                                                    |                                                                                                    |
| R07                                                                                                    | PCLPnF                                                                                                    | TRO-THE STATES                                                                                                    |
|                                                                                                    |                                                                                                    | CONTRACT TANKS                                                                                                    |
| RO9                                                                                                    | PCUPnP                                                                                                    | Bullin (Bullin Hadii Co.                                                                                                    |
| 209<br>2010<br>(C) 1996 Amorica                                                                                                    | PCLPnP<br>PCLPnP<br>6 SETUP - PCI / PLL<br>in Negatrendo, inc.                                                                                                    | PyDy-PyDn:Phodify<br>F2/F3:Color<br>G AND PLAY SETUP<br>All Rights Reserved                                                        |
| RÖP<br>RÖTO<br>CC:1996 America<br>CC:1996 America                                                                                                    | PCIPnP<br>PCIPnP<br>6 SETUP - PCI / PU<br>in Megatrends, inc.                                                                                                    | PyUp/PyDm:Phodify<br>F2/F3:Color<br>G AND PLAY SETUP<br>All Rights Reserved                                                        |
| RQ9<br>RQ10<br>CC 1996 America<br>CC 1996 America<br>CC 1906 Decommenter                                                                                                    | PCL/PnP<br>PCL/PnP<br>6 SETUP - PCI / PL<br>in Repatrends, Inc.<br>Disabled<br>Auto                                                                                                    | PyUp-PyDm:Fbdify<br>F2/F3:Color<br>G AND PLAY SETUP<br>All Rights Reserved<br>Available Options:                                   |
| RÖP<br>RQ10<br>(C) 1996 America<br>2016/02/BOXMaster<br>PCI Slott: IRQ Pricenty<br>PCI Slott: IRQ Pricenty                                                                                                    | PCLPnP<br>PCLPnP<br>8 SERUP - PCI / FU<br>m Repatrends, Inc.<br>Dichled<br>Auto<br>Auto                                                                                                    | PyUp/PyDm:Phodify<br>P2/P3*Color<br>IG aND PLAY SETUP<br>All Rights Reserved<br>Available Options:<br>No<br>Wee                    |
| AMIDIC<br>CC) 1996 America<br>CC) 1996 America<br>20 HDS BlockAnter<br>PCI Slati IRQ Priority<br>PCI Slati IRQ Priority<br>PCI Slati IRQ Priority<br>DAA Choosed 0                                                                                                    | PCLPnP<br>PCEPnP<br>8 SETUP - PCI / PU<br>m Regatrends, inc.<br>Distbirt<br>Auto<br>Auto<br>Auto<br>PaP                                                                                                    | PyUp/PyDm:Phodify<br>F2/P3:Color<br>G aND PLAY SETUP<br>All Rights Reserved<br>Available Options:<br>Ho<br>Yes                     |
| RQ9<br>RQ10.<br>CC:1996 America<br>PCI FDel BlockInter<br>PCI Shett IRQ Priority<br>PCI Shett IRQ Priority<br>PCI Shett IRQ Priority<br>DMA Channel 1                                                                                                    | PCLPnP<br>PCLPnP<br>S SERUP - PCI / PL<br>m Repatrends, Inc.<br>Deshard<br>Auto<br>Auto<br>PaP<br>PaP                                                                                                    | PyUp-PyDm:Phodify<br>P2/P3:Color<br>MI Rights Reserved<br>for ilable Options:<br>Ho<br>Yes                                         |
| RQ9<br>RQ10<br>CC)1996 Mecrica<br>CC)1996 Mecrica<br>PCI SlotI IRQ Pricenty<br>PCI SlotI IRQ Pricenty<br>DMA Channel 9<br>DMA Channel 1<br>DMA Channel 3                                                                                                    | PCLPnP<br>PCLPnP<br>8 SERUP - PCI / FL<br>m Hepatrends, Inc.<br>Dishird<br>Auto<br>Auto<br>PnP<br>PnP<br>PaP<br>PaP                                                                                                    | PyUp/PyDm:Phodify<br>P2/P3*Color<br>All Rights Reserved<br>All Rights Reserved<br>Autobal Options:<br>No<br>Yes:                   |
| AMIDIC<br>CC) 1996 America<br>CC) 1996 America<br>2010 Ellos Marter<br>PCI Slott IRQ Priority<br>PCI Slott IRQ Priority<br>PCI Slott IRQ Priority<br>DMA Channel 9<br>DMA Channel 1<br>DMA Channel 3<br>DMA Channel 3                                                                                                    | PCLPnP<br>PCLPnP<br>8 SETUP - PCI / PU<br>m Megatrends, inc.<br>Distbird<br>Auto<br>Auto<br>Auto<br>PaP<br>PaP<br>PaP<br>PaP<br>PaP<br>PaP                                                                                                    | PyUp/PyDm:Phodify<br>F2/F3:Color<br>G amb PLAY SETUP<br>All Rights Reserved<br>Available Options:<br>No<br>Yes                     |
| RQ90<br>RQ10.<br>(C) 1996 America<br>CC) 1996 America<br>PCI Slott IRQ Priority<br>PCI Slott IRQ Priority<br>PCI Slott IRQ Priority<br>DMA Channel 1<br>DMA Channel 1<br>DMA Channel 3<br>DMA Channel 3<br>DMA Channel 5                                                                                                    | PCLPnP<br>PCLPnP<br>8 SERUP - PCI / PL<br>m Repatrends, Inc.<br>Deshard<br>Auto<br>Auto<br>PaP<br>PaP<br>PaP<br>PaP<br>PaP<br>PaP<br>PaP                                                                                                    | PyUp-PyDm:Phodify<br>P2/P3:Color<br>All Rights Reserved<br>All Rights Reserved<br>Available Options:<br>> Ho<br>Yes                |
| AMID IC<br>(C) 1996 America<br>C) 1996 America<br>20 0103 Electrony<br>PCI Slott IRQ Priority<br>PCI Slott IRQ Priority<br>DMA Channel 9<br>DMA Channel 3<br>DMA Channel 3<br>DMA Channel 5<br>DMA Channel 7                                                                                                    | PCLPnP<br>PCLPnP<br>8 SERUP - PCI / FU<br>m Hepatrends, Inc.<br>Dirakid<br>Auto<br>Auto<br>PnP<br>PnP<br>PnP<br>PnP<br>PnP<br>PnP<br>PnP<br>PnP<br>PnP<br>Pn                                                                                                    | PyUp/PyDm:Phodify<br>P2/P3:Color<br>All Rights Reserved<br>Autilable Options:<br>No<br>Yes:                                        |
| AMUDI<br>(C) 1996 Anterio<br>(C) 1996 Anterio<br>PCI Slott IRQ Priority<br>PCI Slott IRQ Priority<br>PCI Slott IRQ Priority<br>DMA Channel 1<br>DMA Channel 3<br>DMA Channel 3<br>DMA Channel 3<br>DMA Channel 5<br>DMA Channel 6<br>DMA Channel 7<br>IRQ3                                                                                                    | PCLPnP<br>PCLPnP<br>8 SETUP - PCI / PL<br>m Regatrends, Inc.<br>Distbird<br>Auto<br>Auto<br>Auto<br>PnP<br>PaP<br>PaP<br>PaP<br>PaP<br>PaP<br>PaP<br>PaP<br>PaP<br>PaP                                                                                                    | PyUp-PyDm:Phodify<br>F2/F3:Color<br>MG AND PLAY SETUP<br>All Rights Reserved<br>Available Options:<br>No<br>Yes                    |
| AMID IC<br>CC) 1996 America<br>CC) 1996 America<br>PCI SlotL IRQ Priority<br>PCI SlotL IRQ Priority<br>PCI SlotL IRQ Priority<br>DMA Channel 1<br>DMA Channel 1<br>DMA Channel 3<br>DMA Channel 3<br>DMA Channel 5<br>DMA Channel 5<br>DMA Channel 5<br>DMA Channel 7<br>IRQ4                                                                                 | PCLPnP<br>PCLPnP<br>8 SERUP - PCI / FLA<br>in Repatrends, Inc.<br>Distbird<br>Auto<br>Auto<br>PaP<br>PaP<br>PaP<br>PaP<br>PaP<br>PaP<br>PaP<br>PaP<br>PaP<br>Pa                                                                                                    | PyUp-PyDm:Phodify<br>P2/P3:Color<br>All Rights Reserved<br>Autoritable Options:<br>> No<br>Yes                                     |
| AMID IC<br>(C) 1996 America<br>(C) 1996 America<br>PCI Slott IRQ Pricently<br>PCI Slott IRQ Pricently<br>DMA Channel 1<br>DMA Channel 3<br>DMA Channel 5<br>DMA Channel 5<br>DMA Channel 5<br>DMA Channel 7<br>IRQ4<br>IRQ4                                                                                                    | PCUPnP<br>PCUPnP<br>8 SERUP - PCI / FU<br>m Repatrends, Inc.<br>DirakId<br>Auto<br>Auto<br>PaP<br>PaP<br>PaP<br>PaP<br>PaP<br>PaP<br>PaP<br>PaP<br>PaP<br>Pa                                                                                                    | PyUp/PyDm:Phodify<br>P2/P3:Color<br>All Rights Reserved<br>Autilable Options:<br>No<br>Yes:                                        |
| RQ9<br>RQ10.<br>CC:1996 America<br>CC:1996 America<br>PCI Slott IRQ Priority<br>PCI Slott IRQ Priority<br>PCI Slott IRQ Priority<br>DMA Channel 3<br>DMA Channel 5<br>DMA Channel 5<br>DMA Channel 7<br>BK03<br>IRQ4<br>IRQ5<br>IRQ5<br>IRQ5                                                                                                    | PCUPnP<br>PCUPnP<br>8 3ERUP - PCI / PLA<br>m Repatrends, isc.<br>Dechar<br>Auto<br>Auto<br>PaP<br>PaP<br>PaP<br>PaP<br>PaP<br>PaP<br>PaP<br>PaP<br>PaP<br>Pa                                                                                                    | PyUp/PyDm:Phodify<br>F2/F3:Color<br>MG AND PLAY SETUP<br>All Rights Reserved<br>Available Options:<br>No<br>Yes                    |
| AMID IC<br>CC) 1976 America<br>CC) 1976 America<br>PCI SlotL IRQ Priority<br>PCI SlotL IRQ Priority<br>DMA Channel 9<br>DMA Channel 1<br>DMA Channel 3<br>DMA Channel 3<br>DMA Channel 5<br>DMA Channel 5<br>DMA Channel 6<br>DMA Channel 7<br>IRQ9<br>IRQ9<br>IRQ9                                                                                           | PCUPnP<br>PCUPnP<br>8 SERUP - PCI / FU<br>in Repatrends, Inc.<br>Dechted<br>Auto<br>Auto<br>PaP<br>PaP<br>PaP<br>PaP<br>PaP<br>PaP<br>PaP<br>PaP<br>PaP<br>Pa                                                                                                    | PyUp-PyDm:Phodify<br>P2/F3:Color<br>All Rights Reserved<br>Autoritable Options:<br>> No<br>Yes                                     |
| AMID IC<br>(C) 1996 America<br>(C) 1996 America<br>20 0103 Electronic<br>PCI Slott IRQ Prionity<br>PCI Slott IRQ Prionity<br>DMA Channel 9<br>DMA Channel 9<br>DMA Channel 5<br>DMA Channel 5<br>DMA Channel 5<br>DMA Channel 7<br>IRQ4<br>IRQ4<br>IRQ4<br>IRQ5<br>IRQ9<br>IRQ9                                                                               | PCUPnP<br>PCUPnP<br>8 SERUP - PCI / FM<br>in Repatrends, Inc.<br>DistRid<br>Auto<br>Auto<br>PaP<br>PaP<br>PaP<br>PaP<br>PaP<br>PaP<br>PaP<br>PaP<br>PaP<br>Pa                                                                                                    | PyUp/PyDm:Phodify<br>P2/P3:Color<br>All Rights Reserved<br>Available Options:<br>No<br>Yes:                                        |
| RQ9<br>RQ10.<br>CC:1996 America<br>CC:1996 America<br>PCI Stott RQ Priority<br>PCI Stott RQ Priority<br>PCI Stott RQ Priority<br>DMA Channel 3<br>DMA Channel 5<br>DMA Channel 5<br>DMA Channel 5<br>DMA Channel 5<br>DMA Channel 6<br>DMA Channel 7<br>RQ3<br>IRQ4<br>IRQ5<br>IRQ7<br>IRQ9<br>IRQ1                                                           | PCUPnP<br>PCUPnP<br>8 3ERUP - PCI / PLA<br>m Repatrends, isc.<br>Dechter<br>Auto<br>PaP<br>PaP<br>PaP<br>PaP<br>PaP<br>PaP<br>PaP<br>PaP<br>PCUPnP<br>PCUPnP<br>PCUPnP<br>PCUPnP<br>PCUPnP<br>PCUPnP<br>PCUPnP<br>PCUPnP<br>PCUPnP<br>PCUPnP                                                                                                    | PyUp/PyDm:Phodify<br>F2/F3:Color<br>All Rights Reserved<br>fvsilable Options:                                                      |
| AMID IC<br>CC) 1976 America<br>CC) 1976 America<br>PCI Slott. IRQ Priority<br>PCI Slott. IRQ Priority<br>DMA Channel 9<br>DMA Channel 1<br>DMA Channel 3<br>DMA Channel 5<br>DMA Channel 5<br>DMA Channel 5<br>DMA Channel 5<br>DMA Channel 7<br>IRQ4<br>IRQ4<br>IRQ4<br>IRQ4<br>IRQ4<br>IRQ5<br>IRQ4<br>IRQ4<br>IRQ4<br>IRQ4<br>IRQ4<br>IRQ4<br>IRQ4<br>IRQ4 | PCUPnP<br>PCUPnP<br>8 SERUP - PCI / FU<br>in Repatrends, Inc.<br>Denklos<br>Auto<br>Auto<br>PaP<br>PaP<br>PaP<br>PaP<br>PaP<br>PaP<br>PaP<br>PaP<br>PAP<br>PCUPnP<br>PCUPnP<br>PCUPnP<br>PCUPnP<br>PCUPnP<br>PCUPnP<br>PCUPnP<br>PCUPnP<br>PCUPnP<br>PCUPnP<br>PCUPnP<br>PCUPnP<br>PCUPnP<br>PCUPnP                                                                                                    | PyUp-PyDm:Phodify<br>P2/P3:Color<br>All Rights Reserved<br>Available Options:<br>> No<br>Yes                                       |
| AMID IC<br>(C) 1996 America<br>C) 1996 America<br>2010 Dist Electronic<br>PCI Slott EQ Pisonity<br>PCI Slott EQ Pisonity<br>DMA Channel 9<br>DMA Channel 3<br>DMA Channel 5<br>DMA Channel 5<br>DMA Channel 7<br>EQ<br>DMA Channel 7<br>EQ<br>EQ<br>EQ<br>EQ<br>EQ<br>EQ<br>EQ<br>EQ<br>EQ<br>EQ                                                              | PCUPnP<br>PCUPnP<br>8 SETUP - PCI / FL<br>in Regatrends, Inc.<br>Distilized<br>Auto<br>Auto<br>Auto<br>PaP<br>PaP<br>PaP<br>PaP<br>PaP<br>PAP<br>PAP<br>PCUPnP<br>PCUPnP<br>PCUPnP<br>PCUPnP<br>PCUPnP<br>PCUPnP<br>PCUPnP<br>PCUPnP<br>PCUPnP<br>PCUPnP<br>PCUPnP<br>PCUPnP<br>PCUPnP<br>PCUPnP<br>PCUPnP<br>PCUPnP<br>PCUPnP<br>PCUPnP<br>PCUPnP<br>PCUPnP<br>PCUPnP<br>PCUPnP<br>PCUPnP<br>PCUPnP<br>PCUPnP | PyUp/PyDm:Phodify<br>P2/F3:Color<br>IG aND PLAY SETUP<br>All Rights Reserved<br>Available Options:<br>No<br>Yes<br>ESC:Exit f1:Sel |

| Item                                                             | Options                                           | Description                                                                                                    |
|------------------------------------------------------------------|---------------------------------------------------|----------------------------------------------------------------------------------------------------|
| Plug and<br>Play-Aware<br>OS                                     | No<br>Yes                                         | Set this to Yes if your operating<br>system is aware of and follows the<br>Plug and Play specification.                           |
| Onboard Sound<br>Function                                        | Disabled<br>Enabled                               | Enables or disables system's<br>onboard sound feature.                                                                            |
| PCI Latency<br>Timer (PCI<br>Clocks)                             | 32<br>64<br>96<br>128<br>160<br>192<br>224<br>248 | Specifies the latency timings in PCI clocks for all PCI devices.                                                                  |
| PCI VGA<br>Palette<br>Snoop                                      | Disabled<br>Enabled                               | This option must be set to<br><i>Enabled</i> if any ISA adapter card<br>installed in the system requires<br>VGA palette snooping. |
| Allocate IRQ to<br>PCI VGA                                       | Yes<br>No                                         | Assigns an interrupt signal to the PCI VGA card.                                                                                  |
| PCI IDE<br>Busmaster                                             | Disabled<br>Enabled                               | Specifies if the IDE controller on the PCI bus has bus mastering capabilities.                                                    |
| PCI Slot1 IRQ<br>Priority                                        | Auto<br>3<br>4<br>5                               | Sets the interrupt priority of the PCI slots.                                                                                     |
| PCI Slot2 IRQ<br>Priority                                        | 7<br>9<br>10<br>11                                |                                                                                                    |
| DMA Channel 0<br>DMA Channel 1<br>DMA Channel 3<br>DMA Channel 5 | PnP<br>ISA                                        | Specifies which channels to<br>control the data transfers between<br>I/O devices and system memory.                               |
| DMA Channel 6<br>DMA Channel 7                                   |                                                   |                                                                                                    |

| O      | otions | and | descri  | otions | of         | each | item   | as | follow  | s. |
|--------|--------|-----|---------|--------|------------|------|--------|----|---------|----|
| $\sim$ |        | ana | accourt |        | <b>U</b> 1 | ouon | 100111 | uυ | 1011010 | с. |

| IRQ3                          | PCI/PnP<br>ISA                                                       | Specifies which bus the specified<br>IRQ line is used on and allows you<br>to reserve interrupte for leases USA                                                                                               |  |  |  |
|-------------------------------|----------------------------------------------------------------------|----------------------------------------------------------------------------------------------------|--|--|--|
| IRQ4                          |                                                                      | to reserve interrupts for legacy ISA adapter cards. If more interrupts                                                                                                    |  |  |  |
| IRQ5                          |                                                                      | must be removed from the pool,<br>you can use these options to                                                                                                    |  |  |  |
| IRQ7                          |                                                                      | reserve the IRQ by assigning an ISA/EISA setting to it. Onboard I/O                                                                                                    |  |  |  |
| IRQ9                          |                                                                      | is configured by the BIOS and are configured as PCI/PnP.                                                                                                    |  |  |  |
| IRQ10                         |                                                                      | IRQ14 and 15 will not be available if onboard PCI IDE is enabled. If all                                                                                                    |  |  |  |
| IRQ11                         |                                                                      | IRQs are set to ISA/EISA IRQ14 and 15 are allocated to the                                                                                                    |  |  |  |
| IRQ14                         |                                                                      | onboard IDE, IRQ 9 will still be available for PCI and PnP devices.                                                                                                    |  |  |  |
| IRQ15                         |                                                                      |                                                                                                    |  |  |  |
| Reserved<br>Memory Size       | Disabled<br>16K<br>32K<br>64K                                        | Specifies the size of the memory area reserved for legacy ISA adapter cards.                                                                                                    |  |  |  |
| Reserved<br>Memory<br>Address | C0000<br>C4000<br>C8000<br>CC000<br>D0000<br>D4000<br>D8000<br>DC000 | Specifies the beginning address<br>(in hex) of the reserved memory<br>area. The specified ROM memory<br>area is reserved for use by legacy<br>ISA adapter cards if "Reserved<br>Memory Size" is not disabled. |  |  |  |

# **Peripheral Setup**

Peripheral Setup allows you to configure system I/O support.

| AMIBIOS SETUP - PERIPHERAL SETUP<br>(C)1996 American Regateends, Inc. All Rights Reserved                                                                                                    |                                                                                |                                                     |  |  |
|----------------------------------------------------------------------------------------------------|--------------------------------------------------------------------------------|-----------------------------------------------------|--|--|
| OnBoard PDC<br>Flappy Drive Access<br>OnBoard Serial Port<br>OuBoard Parallel Port<br>Parallel Port Mode<br>EPP Version<br>Parallel Port IRQ<br>Parallel Port ECP DMA Channel<br>OnBoard IDE | Auto<br>Read/Write<br>Auto<br>Auto<br>Normal<br>N/A<br>Auto<br>N/A<br>Reserved | nvailable Oytions:<br>▶ Anio<br>Disobled<br>Enebled |  |  |
|                                                                                                    |                                                                                | ESC:Exit 14:Sel<br>PgUp/PgDn:Hodify<br>FZ/F3:Color  |  |  |

Options and descriptions of each item as follows:

| Item                     | Options                                                              | Description                                                                              |
|--------------------------|----------------------------------------------------------------------|------------------------------------------------------------------------------------------|
| OnBoard FDC              | Auto<br>Disabled<br>Enabled                                          | Enables the floppy drive controller on the motherboard.                                  |
| Floppy Drive<br>Access   | Read/Write<br>Read Only                                              | Specifies the read/write access<br>mode that is set when booting<br>from a floppy drive. |
| OnBoard Serial<br>Port1  | Auto<br>Disabled<br>3F8h/COM1<br>2F8h/COM2<br>3E8h/COM3<br>2E8h/COM4 | Specifies the base I/O port address of serial port 1/2.                                  |
| OnBoard<br>Parallel Port | Auto<br>Disabled<br>378h<br>278h<br>3BCh                             | Specifies the base I/O port<br>address of the parallel port on<br>the motherboard.       |

| Parallel Port<br>Mode            | Normal<br>Bi-Directional<br>EPP<br>ECP   | Normal → normal parallel mode<br>EPP (Enhanced Parallel Port) →<br>provide asymmetric bidirectional<br>data transfer driven by the host<br>device.<br>ECP (Extended Capabilities<br>Port) → achieve data transfer<br>rates of up to 2.5 Mbps. Uses<br>DMA protocal and provides<br>symmetric bidirectional<br>communication. |
|----------------------------------|------------------------------------------|----------------------------------------------------------------------------------------------------|
| EPP Version                      | 1.7<br>1.9                               | Options available only if 'Parallel Port Mode' is <i>EPP</i> .                                                                                                    |
| Parallel Port<br>IRQ             | 5<br>7                                   | Specifies IRQ to be used by the parallel port.                                                                                                    |
| Parallel Port ECP<br>DMA Channel | 0<br>1<br>3                              | Options available only if 'Parallel Port Mode' is <i>ECP</i> .                                                                                                    |
| On-Board IDE                     | Disabled<br>Primary<br>Secondary<br>Both | Specifies the onboard IDE controller channels to be used.                                                                                                    |

## **Auto Detect Hard Disks**

Your system can automatically detect and configure the IDE devices installed in your system. When you select this item from the main menu, the Standard CMOS Setup menu will be displayed to show you the results of the automatic detection.

Passwords prevent unauthorized use of your computer. There are two levels of security provided by your system, that is, supervisor and user.

If "Password Check" item in the "Advanced CMOS Setup" is set to "Always", you shall need your user password before you are able to access your system. If it is set to "Supervisor", you shall need supervisor password if configuration changes are to be made. However, note that you need to set your supervisor password first before setting your user password.

To enter new password, change a password or disable a password, choose "Change User Password" or "Change Supervisor Password" from the main menu.

To enter a new password, you will be required to type in that password twice (for confirmation purposes) before the system will accept that password. Your system accepts passwords that contain maximum of six characters. When entering the password, "\*" appears in place of the characters you typed. If password (supervisor) is successfully installed, the system displays the message below:

New supervisor password installed, press any key to continue

If you want to change an existing password, system will prompt you to enter the old password, then enter the new password twice. The same message appears on screen when password installation is successful.

If you want to disable or clear a password, just press <Enter> key when you are prompted to type in new password. The following message (for supervisor password) is displayed:

Supervisor password disabled, press any key to continue

Note that if you disabled the supervisor password, user password is automatically disabled, too.

Wrong password entered provides the following message:

Incorrect password, press any key to continue

If you forgot your password, you have to clear CMOS data and reconfigure the system.

## **Change Language Setting**

This item is intended for users to select the type of language characters displayed on screen. Currently, only "English" is the available option.

# Auto Configuration with Optimal Settings Auto Configuration with Fail Safe Settings

Two sets of default values were permanently stored in your system allowing it to load these automatically if there are invalid CMOS data. If you want to load one of these, you can select it from the main menu.

Optimal settings are best-case values that would optimize system performance. If CMOS data are corrupt, system will load these settings automatically. Fail safe settings offer the most stable settings but are far from optimal system performance. Use this option as a diagnostic aid if the system is behaving erratically.

When one of these items was selected from the main menu, you will be prompted to confirm your selection by entering "Y" for yes and "N" for no.

# Save Settings and Exit

When you are finished with the modifications and would like to quit setup, press <ESC> key until the following dialog box appears on screen:

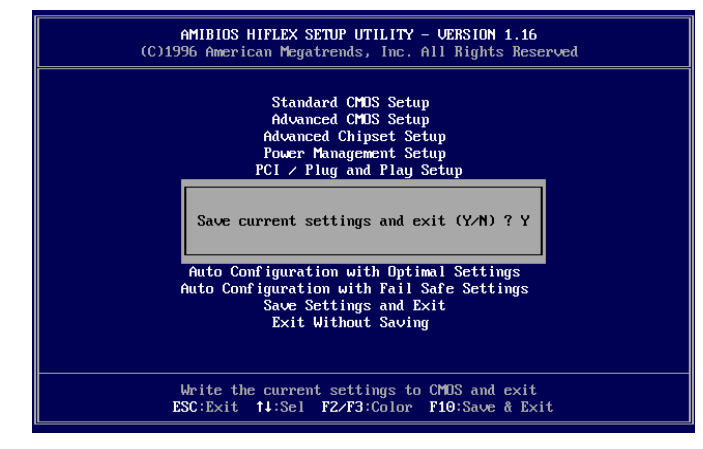

Type "Y" to save all changes made into CMOS RAM before leaving Setup utility. Your system will then reboot to reflect the modifications made.

If you do not want to quit setup yet, type "N".

# **Exit Without Saving**

If you would like to restore the original contents of CMOS data and disregard current changes made, choose this item from the main menu and type "**Y**" if prompted with:

Quit without saving (Y/N)? N

Your system will exit Setup Utility and reboot.

Type "N" if you would like to continue with your setup operations.

# Chapter 4 Installation

This chapter provides the installation procedures for CPU and system memory.

Before proceeding with the installation procedure, read through some safety tips and precautions first:

- Use a grounded wrist strap designed for static discharge.
- Discharge static electricity from your hands by touching a grounded metal object before removing the motherboard from its anti-static packaging.
- Hold the motherboard by its edges only. Do not touch its components, peripheral chips, memory modules, or gold contacts.
- Avoid touching pins of chips or modules.
- Put the motherboard back into its anti-static bag when not in use.
- Do not put the motherboard on an unstable surface, near water, nor near sources of extreme heat.

# **CPU Installation**

#### NOTE

**T**here are different kinds of CPU packaging, retention module, and fan assembly that can fit into this motherboard. The figures on this section show one type for your reference. You can consult your dealer for the installation of items that were different from what were shown here.

<sup>1</sup> Locate Slot 1 on the motherboard. You can see the retention module mounted on the motherboard.

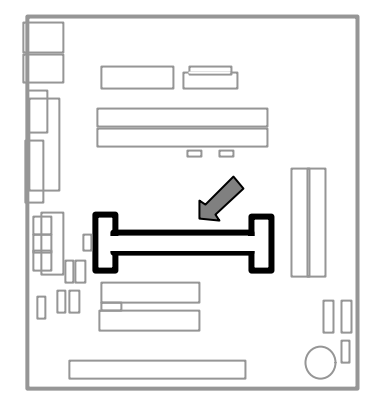

<sup>2</sup> Pull up the sides of the retention module until it is perpendicular with the motherboard. Then, push to lock it securely in place. As shown:

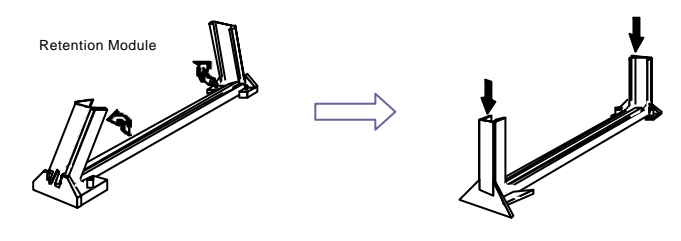

<sup>3</sup> Attach the fan assembly to Pentium II processor by aligning and inserting the two clips near the bottom of the assembly into the two bottom notches found on the CPU. (Note that the fan's power cable should be on top.)

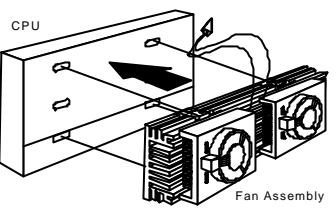

- <sup>4</sup> Then, push the two clips near the top of the assembly to snap these into the CPU's top notches.
- <sup>5</sup> Afterwards, vertically insert the CPU and fan assembly into the retention module, until it clicks into place.
- <sup>6</sup> Then, connect the fan's power cable to fan connector on the motherboard.

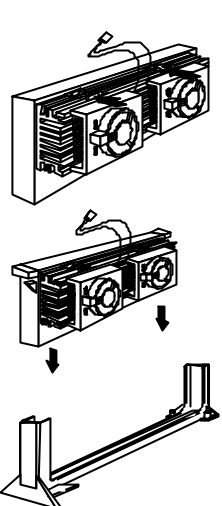

# **Memory Installation**

Your system provides two DIMM slots for the installation of SDRAMs.

Installation procedures as follows:

- <sup>*I*</sup> Locate the DIMM sockets on the motherboard.
- <sup>2</sup> Align the two notches of the DIMM with the receptive points on the DIMM socket. You cannot insert the DIMM into its socket if this is not aligned properly.

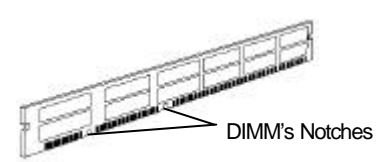

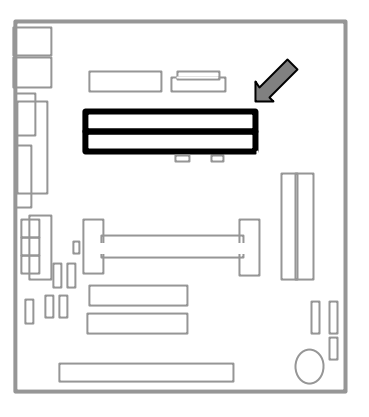

<sup>3</sup> Press the clips on both sides of the DIMM socket outward to release it.

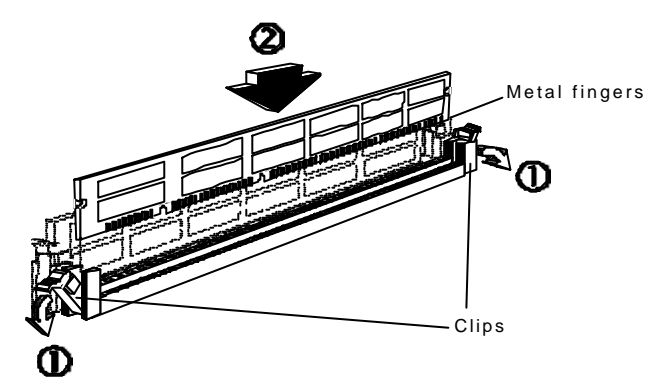

- <sup>4</sup> Insert the DIMM vertically with its metal fingers aligned with the socket's grooved slot.
- <sup>5</sup> Press until the DIMM is locked onto the socket. (The clips will return to its original standing position when the DIMM is properly inserted into the socket, as shown.)

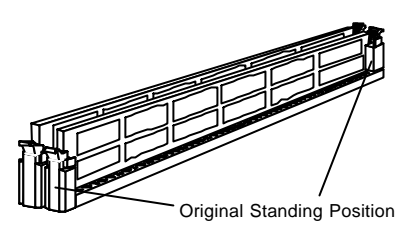

- <sup>6</sup> To ensure proper operation, check if the clip is properly locked onto the hollow of the DIMM. If not, press slightly to lock it.
- <sup>7</sup> You do not have to change jumpers or BIOS setting. Your system automatically detects the size and type of memory installed.

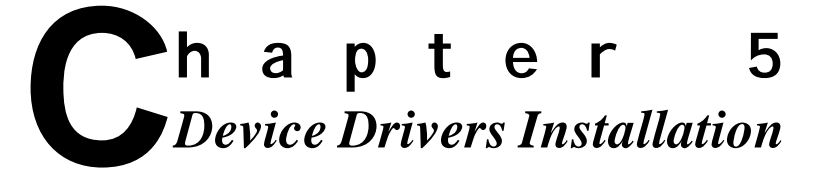

This chapter provides you the procedures for installing several device drivers included with your motherboard.

## **ESS PnP Audio System**

- 1. Complete the installation of Windows 98 operating system. If you are not so familiar with the installation procedure, please refer to the users guide of Microsoft Windows 98 software package.
- Double click on "My Computer" icon, located on the top left part of your screen.
- Choose "Control Panel" icon by double clicking on it, then select "System" icon. The "System Properties" window will be displayed on the screen.
- 4. Click on "Device Manager" and select "Other Devices".

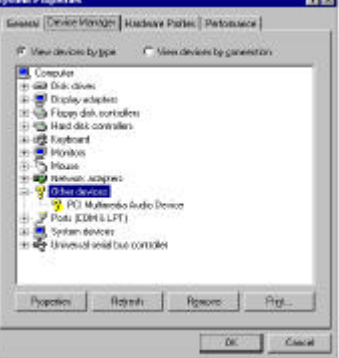

teon (1964-0400) en anne in ann gearlink er senser (200 6 1964) disse totte de sense en et beskad (Endo (5.)<sup>1</sup>8 disse totte de sense sense skal Massad (5.0)

the dense. We are recovered or force being to deal to the -

Inches Dava

And Car

5P

- 5. Double click on "PCI Multimedia Audio Device".
- 6. Click on "Driver" tab.
- 7. Click "<u>Update Driver</u>" button.
- 8. The "**Update Device Driver Wizard**" window is displayed. Click "**Next** >" button.
- Insert the "Device Driver CD" disk into the CD-ROM drive, designated as D:\ in this procedure. Click "Next >" button.

(Note that "Search for a better driver ...." option should be selected.)

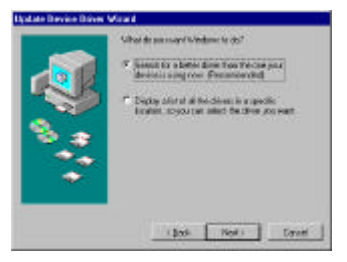

- Click the white box beside "Specify a <u>location:</u>" and enter the drive and filename of the device driver, "D:\WIN9X\SOUND". Then, click "**Next >**" button.
- 11. Click "**Next** >" button again.
- 12. The following screen informs you that the system is copying files.
- 13. When this screen is displayed, click "Finish" button.

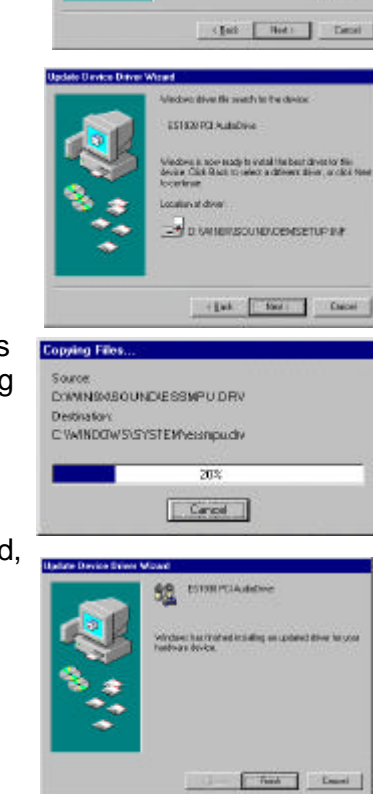

D WYNERO

| 14. | Click " <b>Close</b> " button.                       | CONTROLLED AND A DESCRIPTION OF A DESCRIPTION OF A D |
|-----|------------------------------------------------------|----------------------------------------------------------------------------------------------------|
|     |                                                      |                                                                                                    |
|     |                                                      | oe                                                                                                    |
| 15. | Your audio driver is now                             | Second Device Manager [Handware/Solles   Pelanasare]                                                                                                    |
| 16  | property Installed.<br>Check the "System Properties" | View-devices la pos     View-devices la posection     Compate     Log Det. device                                                                                                    |
| 10. | for the newly installed audio                        | er Elipping schend<br>2: Configure fink controllers<br>1: Configure fink controllers                                                                                                    |
|     | driver:                                              | 2. Mortes<br>B. S. Mose<br>2. Weivert obstree                                                                                                    |
|     | a. Double click on " <b>My</b>                       | PEAL COM 6 (27)                                                                                                    |
|     | Computer" icon                                       | S. Darweyed Jopeled<br>an S. System Ofrican<br>an Official Antice Stream                                                                                                    |
|     | b. Select "Control Panel"                            |                                                                                                    |
|     | c. Choose " <b>System</b> "                          | Den Service                                                                                                    |
|     | d. Click "Device Manager" tak                        | C                                                                                                    |
|     | e. Double click on "Sound, vid                       | eo and game controls"                                                                                                    |
|     |                                                      |                                                                                                    |

# **ATI RAGE VGA Driver**

#### NOTE

It is strongly recommended that you install this VGA driver even if the operating system may have detected this driver automatically.

- 1. Complete the installation of Windows 98 operating system. If you are not so familiar with the installation procedure, please refer to the users guide of Microsoft Windows 98 software package.
- 2. Insert the "**Device Driver CD**" disk into the CD-ROM drive, designated as E:\ in this procedure.
- Click <sup>▲statt</sup> at the bottom left of your screen and select "Programs (P)".
- 4. Click "Windows Explorer".
- Select the following sub-directory of your Device Driver CD disk: E:\vga\win98\disk1.
- 6. Double-click on "**Setup**". This window is displayed.

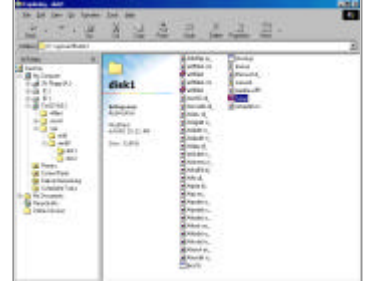

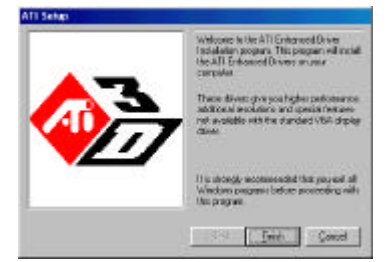

7. If you are running other programs, close these before proceeding.

E:\wga\win98\disk1\ATITADEF.RS

C:WINDOWS\SYSTEM\ATITADEF.RSC

30% Cancel

disk labeled Mach&4 Windows85 davas, disk #21s

Copying File

- Click "Finish". Your system now starts copying files into your hard disk.
- 9. When this dialog box is displayed, press "**OK**".
- Now, select the following sub-directory:
   E:\vga\win98\disk2.
   System copies other required files.
- In order to reflect changes made onto your system, you will be requested to restart your operating system. Click "Yes".
- This disk is provided by your computer manufacture Click DK to cantinue. DK OK. The file 'at Odcil.dll' on Mach drives, drik # 2 cannot be for Cancel Skip File Betain. er film In Disease. ATI S You need to restart Windows in order for the changes to take effect. Do you want to restart your computer now 7 7 Yes
- 12. Your VGA driver is now properly installed.
- 13. To check your Device Manager entries for the newly installed driver:
  - a. Double click on "My Computer"
  - b. Select "Control Panel"
  - c. Click "System"
  - d. Select "Device Manager" tab
  - e. Double click on "Display adapters"

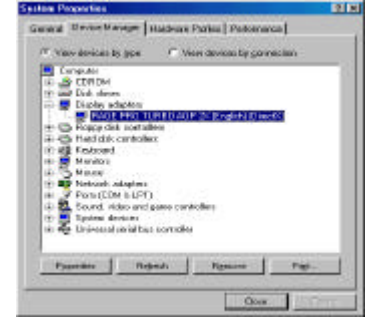